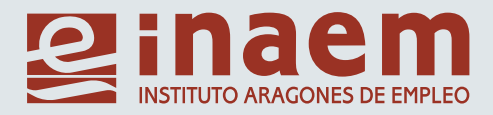

Competencias Digitales para el Empleo

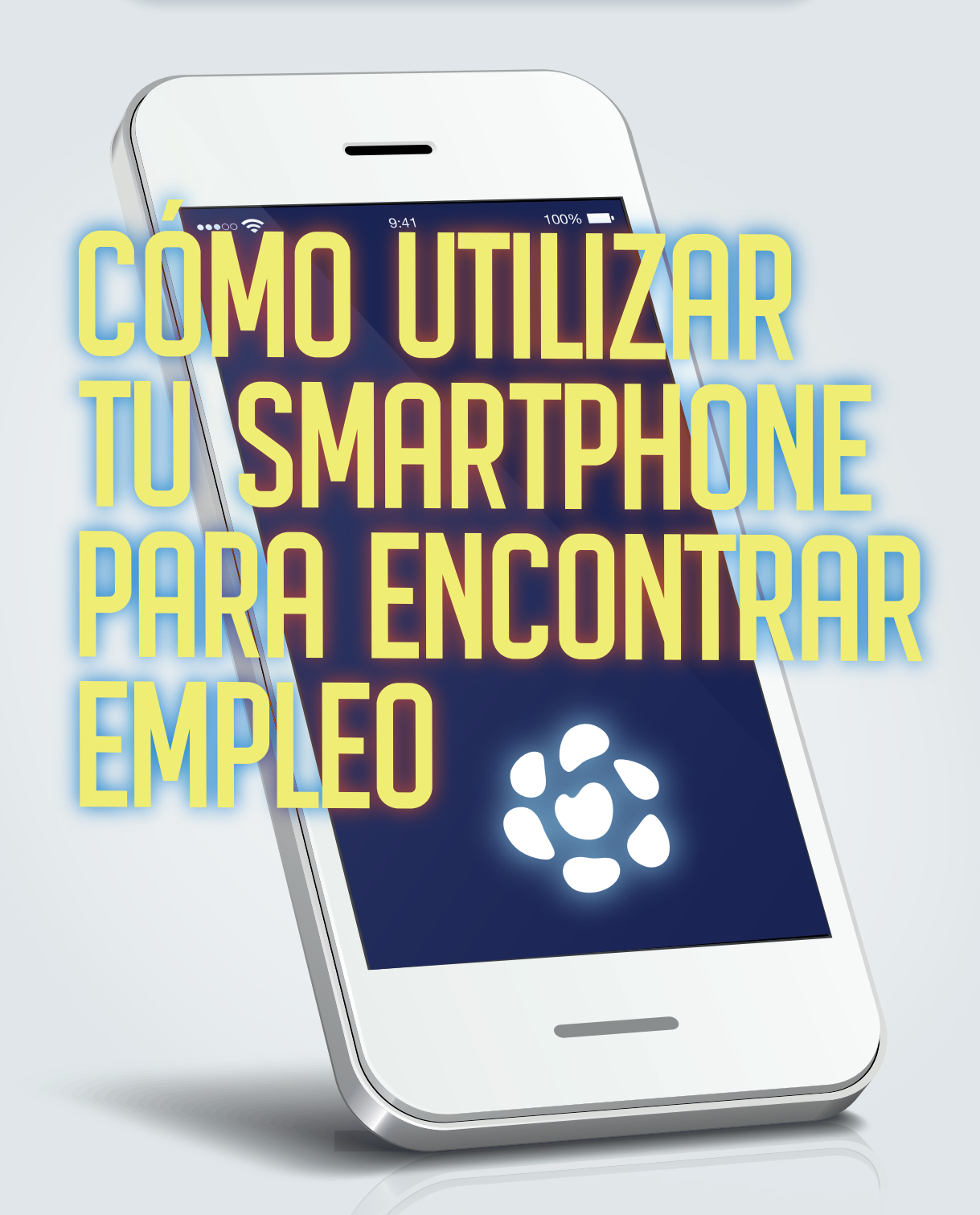

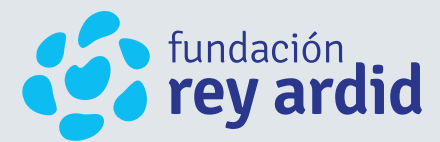

Programa de interés social financiado con cargo a la asignación tributaria del IRPF

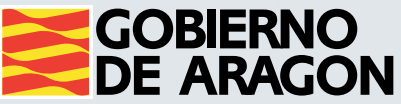

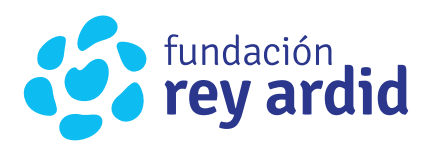

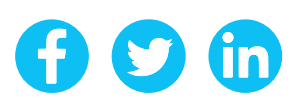

La búsqueda de empleo es una actividad que hace años solo se realizaba cuando no se tenía trabajo o cuando querías encontrar uno mejor que el que tenías. Desde hace cierto tiempo esto ha cambiado de manera sustancial: hoy hay que pensar siempre como si estuvieras buscando trabajo, incluso aunque tengas un empleo que te parezca muy bueno.

#### ÍNDICE

| 1 | CREAR CORREO ELECTRÓNICO                                                                                                    | 2                                                                    |
|---|----------------------------------------------------------------------------------------------------|----------------------------------------------------------------------|
| 2 | CORREO ELECTRÓNICO GMAIL / CURRICULUM                                                                                                    | 4                                                                    |
|   | <ul> <li>Partes a cumplimentar en un Correo Electrónico</li> <li>Tips para el envío de Correos de Búsqueda de Empleo</li> </ul>                                                                                                    | 5<br>10                                                              |
| 3 | OFICINA ELECTRÓNICA.<br>ALTA COMO DEMANDANTE DE EMPLEO EN INAEM                                                                                                    | 11                                                                   |
|   | <ul> <li>Nuevo usuario</li> <li>Cambio Contraseña</li> <li>Cambio Usuario</li> <li>Alta   Baja   Suspensión de la Demanda</li> <li>Consulta de Demanda</li> <li>Consulta de Demanda</li> <li>Datos Personales</li> <li>Mis Ofertas</li> <li>Datos Profesionales   Recomendaciones</li> <li>Renovación Demanda</li> <li>Duplicado de Tarjeta de Demanda</li> <li>Informes de Demanda Personalizada</li> <li>Solicitud de Citación</li> </ul> | 13<br>14<br>16<br>17<br>18<br>21<br>22<br>26<br>28<br>29<br>30<br>31 |
| 4 | APLICACIONES Y RECURSOS<br>PARA LA BÚSQUEDA DE EMPLEO                                                                                                    | 32                                                                   |
|   | <ul> <li>Infojobs</li> <li>Inaem Orienta   Portal de Empleo</li> <li>Linkedin Jobsearch</li> <li>Job and Talent</li> </ul>                                                                                                    | 33<br>38<br>42<br>42                                                 |
| 5 | INFORMACIÓN GRUPO REY ARDID                                                                                                    | 44                                                                   |

# CREAR Y CONFIGURAR UNA CUENTA DE CORREO ELECTRÓNICO

En relación con la búsqueda de empleo, el correo electrónico tiene dos funciones principales:

- Enviar tu CV a ofertas de empleo y recibir Feedback de la empresa, ETT o Agencia de Colocación
- Recibir notificaciones de las ofertas de empleo de tu sector o interés.

Para ello, es fundamental aprender a utilizar tu cuenta de correo de forma óptima. A continuación, vamos a ejemplificar el proceso de creación y configuración de una cuenta de Google (Gmail), ya que es las más fácil de utilizar. No obstante, todos los correos electrónicos tienen una funcionalidad y una forma de uso parecida.

Si tienes un móvil Android, lo más normal es que ya te hayas tenido que crear una cuenta de Gmail para iniciar el sistema operativo, de todos modos aquí tienes los pasos necesarios para realizarlo desde tu Smartphone Android.

Para poder crear una nueva cuenta de Google, y por tanto de Gmail, solo hay que seguir estos pasos:

- 1. En tu Android, dirígete a Ajustes.
- 2. Busca la sección de Cuentas.
- 3. Selecciona la opción Añadir cuenta.
- **4.** En el tipo de cuenta, elige Google.
- **5.** Si tienes algún sistema de bloqueo configurado en tu móvil —patrón, huella, PIN—, tendrás que introducirlo en este paso.
- 6. En la ventana de inicio de sesión, busca "Crear cuenta" en la parte inferior izquierda y pulsa sobre esa opción.
- 7. Introduce todos tus datos, incluyendo la dirección del correo y la contraseña que vas a usar en tu nueva cuenta.

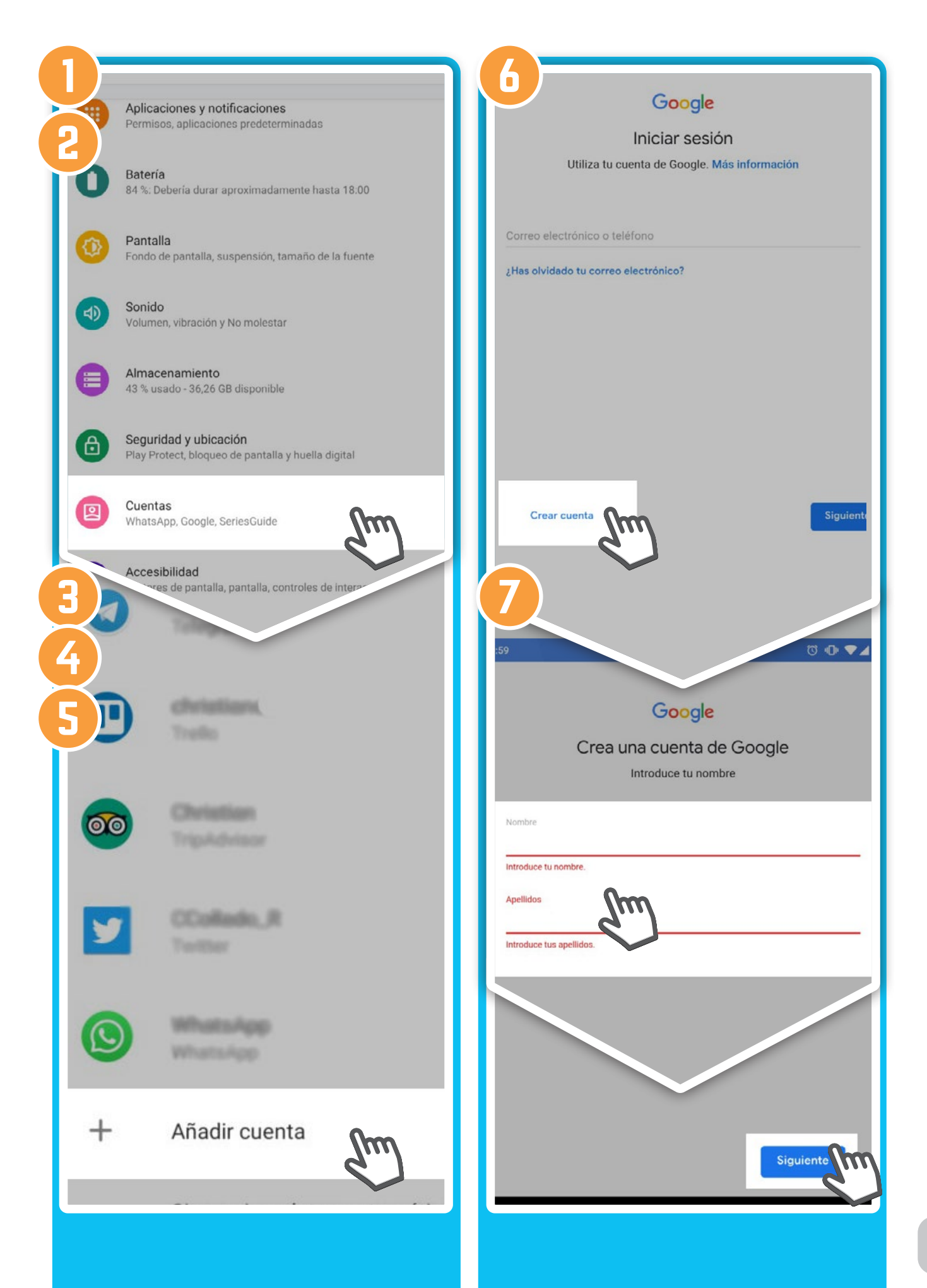

De este modo, ya tienes una cuenta de Google totalmente activada, que puedes usar para acceder a Gmail y al resto de plataformas que la compañía pone a tu disposición.

Si tu Smartphone es un IPHONE, puedes descargar la App GMAIL de la tienda de aplicaciones de Apple, con la que podrás tanto crear una cuenta de correo de Google, como configurar la que ya tengas para poderla manejar desde tu Iphone.

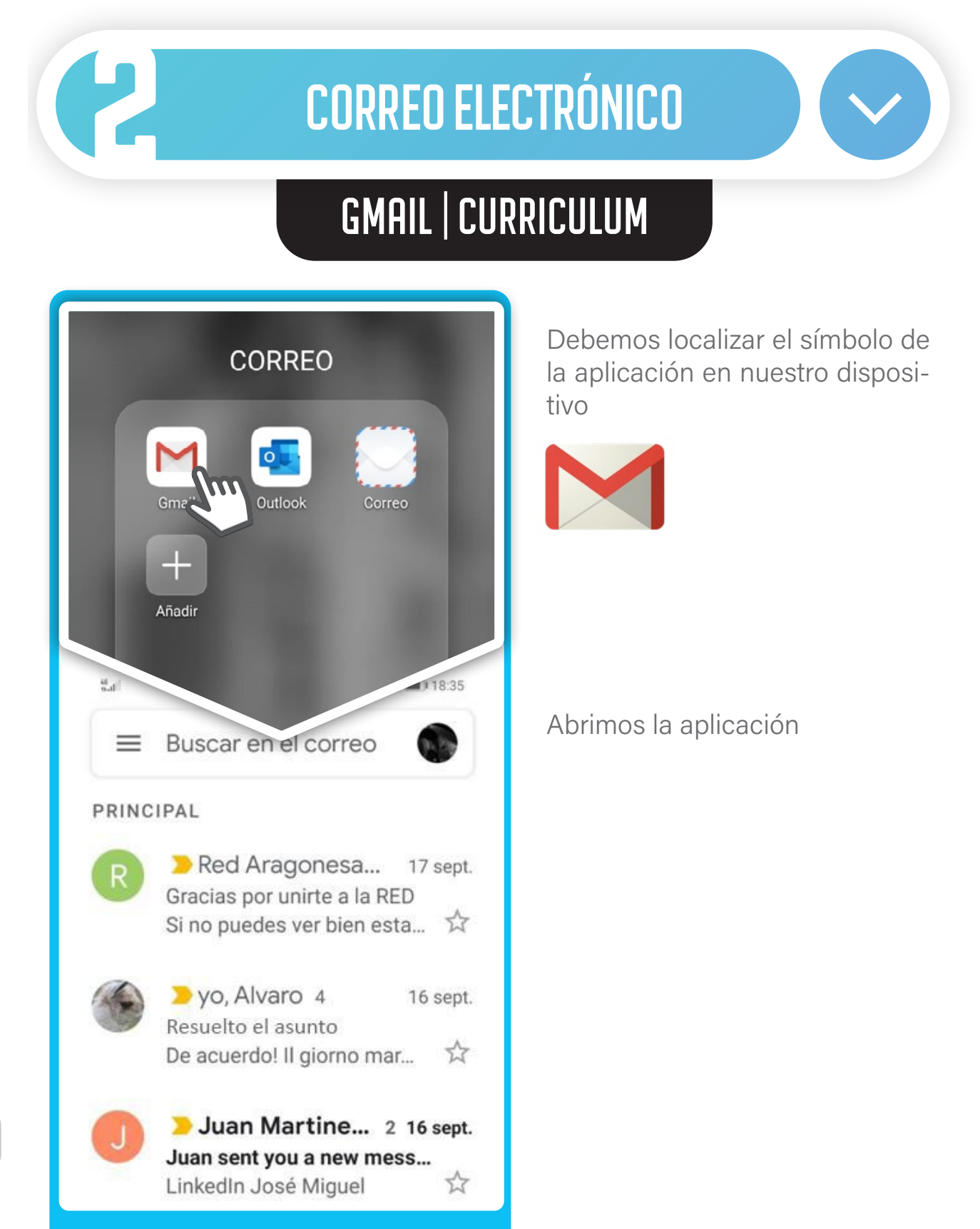

#### Iniciamos un correo nuevo

Debemos fijarnos en el símbolo de la pantalla para comenzar un correo nuevo. Podemos encontrarnos dos símbolos diferentes:

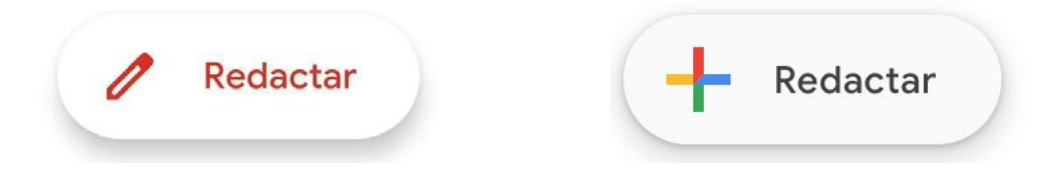

Presionamos la opción que nos aparezca en nuestro GMAIL

#### PARTES A CUMPLIMENTAR EN UN CORREO NUEVO

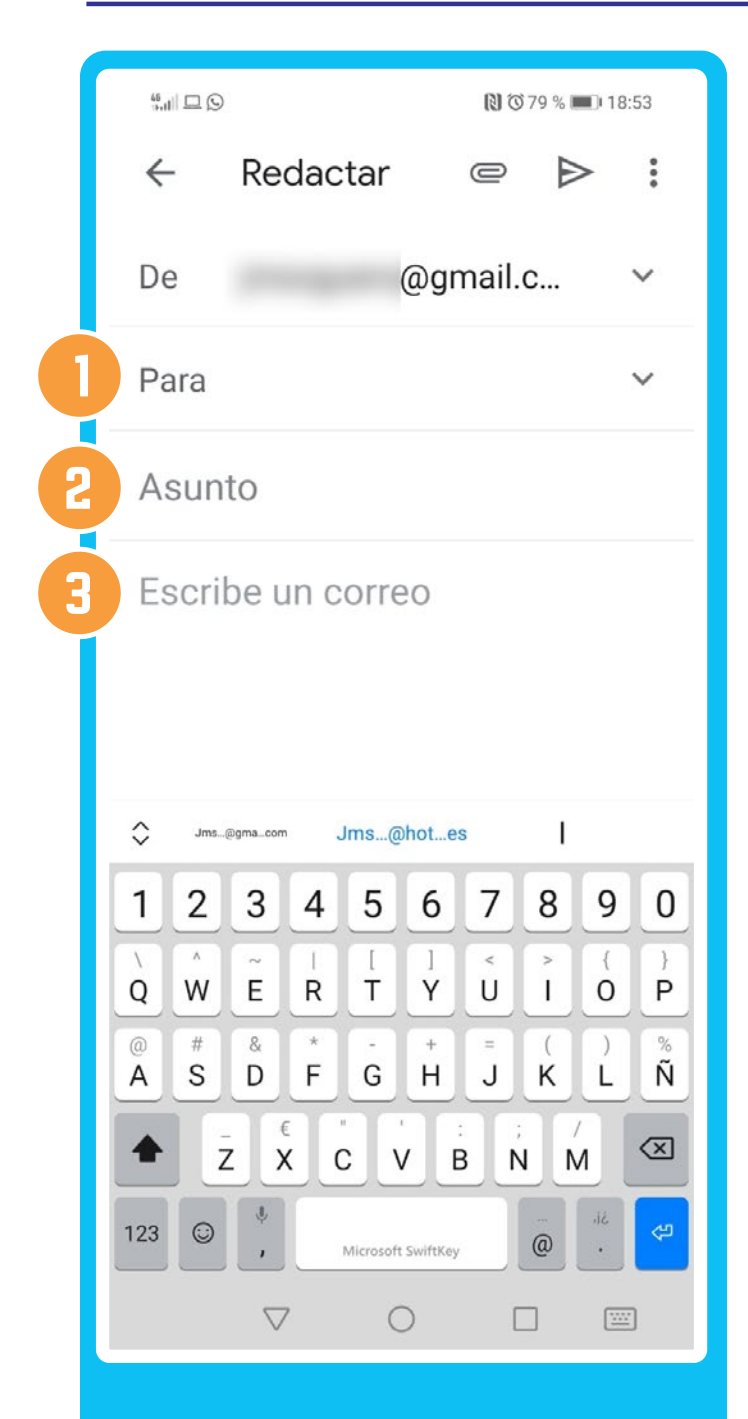

#### 1. PARA

Aquí debemos poner el correo electrónico del destinatario, persona o empresa, a la que queramos enviar nuestra candidatura y CV. ¡Atención! en las direcciones de correo electrónico no hay acentos.

#### Ejemplo:

administracion@ empresadeseleccion.com

#### 2. ASUNTO

Aquí debemos poner un "título" para el correo que vamos a mandar (nunca escribiremos aquí el cuerpo del mensaje). Normalmente un asunto corto, sin demasiadas palabras pero que el destinatario sepa en qué va a consistir el email que ha recibido.

Ej. Envío de CV de Pepe Santo para la oferta de Carretillero

#### **3. ESCRIBE UN CORREO**

Esta es la parte donde deberemos expresar lo que queremos decir a la persona que recibe el correo electrónico. Es la zona del email donde debemos ser más extensos a la hora de redactar.

#### Ejemplo 1.

Estimados Sres.

Les envío en este email mi CV para que lo puedan tener en cuenta a la hora de seleccionar la persona que debe ocupar el puesto que ustedes ofertan.

Muchas gracias. Un saludo.

#### Ejemplo 2.

Estimados Sres.

Les envío en este email mi CV para que lo puedan tener en cuenta si en algún momento tienen necesidad de cubrir un puesto de trabajo que se adecúe a mi perfil profesional.

Muchas gracias. Un saludo.

#### SÍMBOLOS EN UN CORREO NUEVO

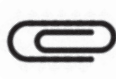

Este símbolo es el que debemos activar para poder adjuntar nuestro CV.

|      | )        | 🔊 🛈 79 % 🔳 | 18:53 |  |
|------|----------|------------|-------|--|
| ÷    | Redactar |            | •••   |  |
| De   | @0       | ımail.c    | ~     |  |
| Para |          |            | ~     |  |
| Asur | ito      |            |       |  |

#### fundación rey ardid

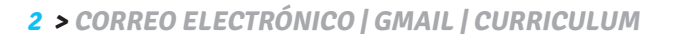

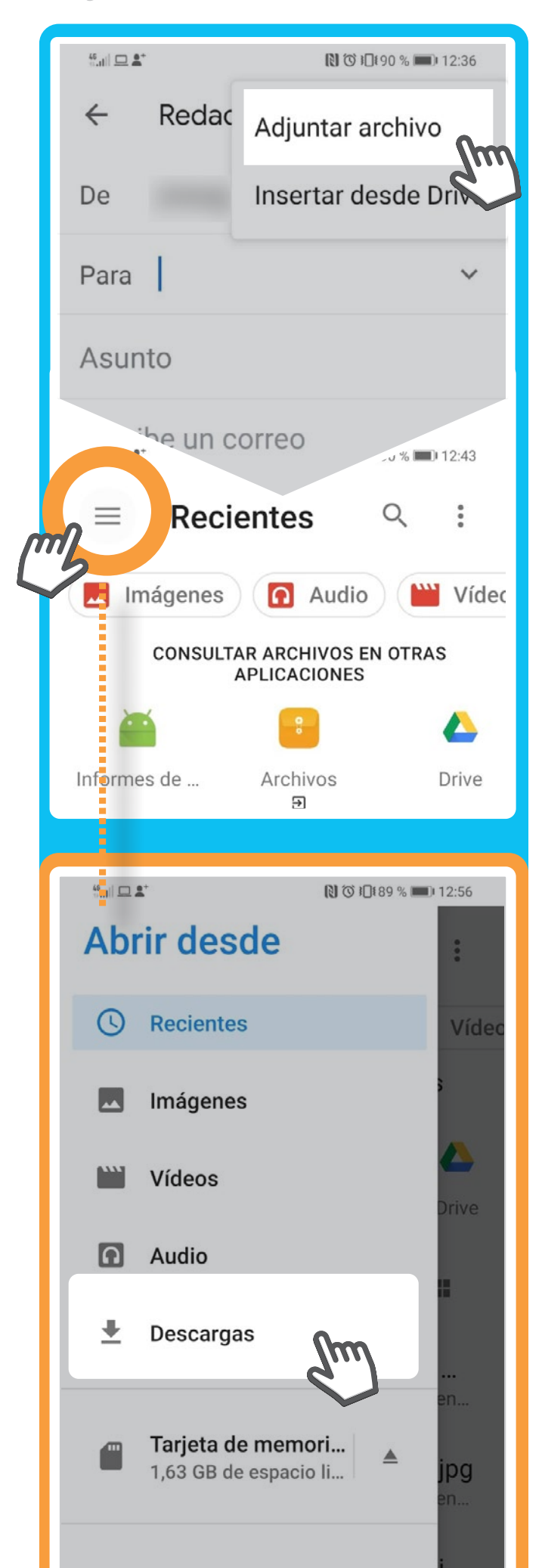

Al activarlo se nos abre el siguiente menú y debemos seleccionar **Adjuntar archivo**.

Una vez seleccionado "Adjuntar Archivo" nos aparece la siguiente pantalla. Ahora pulsaremos el símbolo de las tres rayas horizontales.

Nos encontramos con un menú extenso, que nos va a permitir buscar el archivo de nuestro CV, encontrarlo y adjuntarlo.

**Ej.** Si nos lo han enviado por email, y lo hemos descargado deberemos ir a la opción **Descargas**.

#### 2 > CORREO ELECTRÓNICO | GMAIL | CURRICULUM

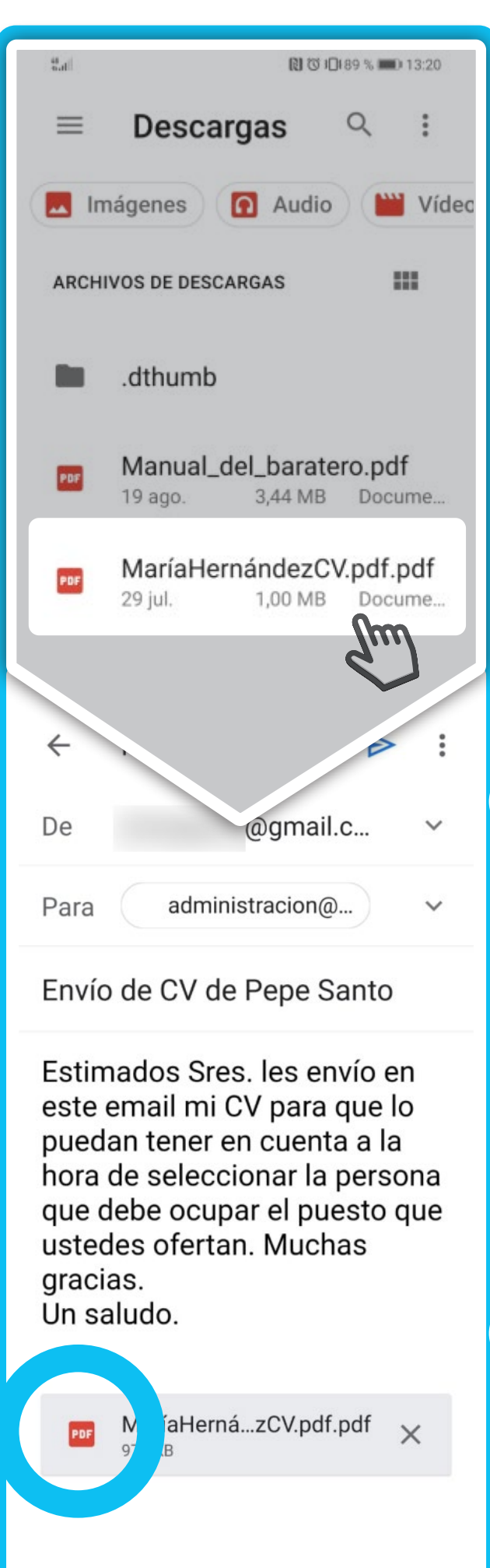

Una vez que hemos encontrado el archivo del CV, pulsamos encima del archivo y nos lo incluye directamente en el email que ya habíamos redactado y que ahora vamos a enviar.

Si no encontramos el CV guardado en la carpeta **Descargas**, deberemos realizar una búsqueda. Para ello desde la pantalla **Descargas** marcaremos el símbolo de la lupa. **Fig. 1** 

Realizaremos la búsqueda poniendo las letras **CV** ó **Currículum** y una vez encontrado procederemos igual que en la diapositiva anterior. **Fig. 2** 

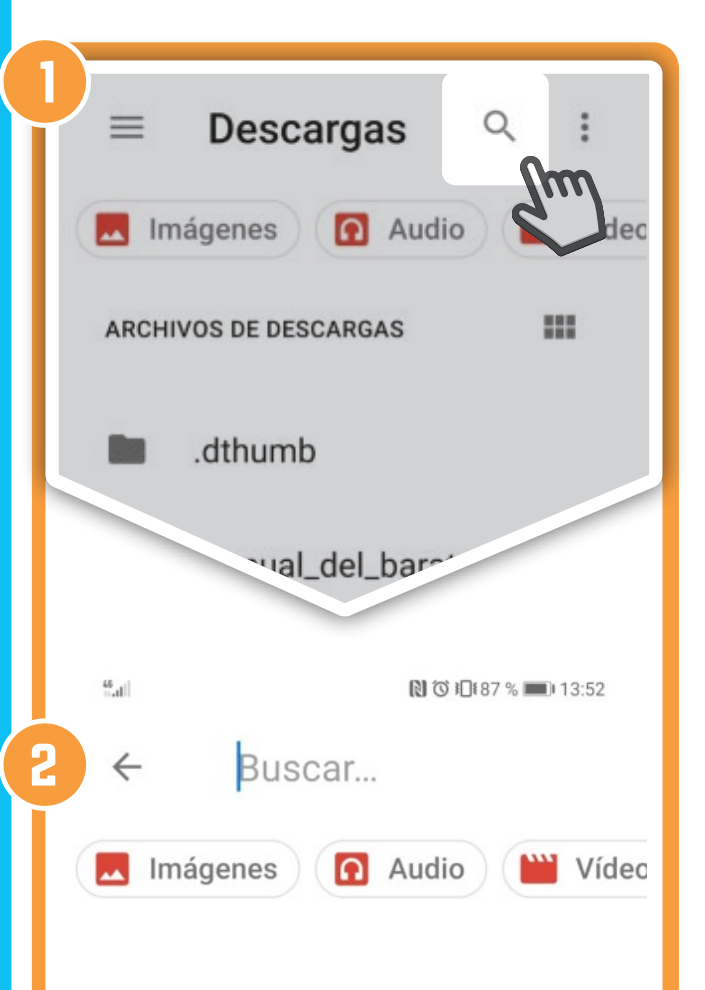

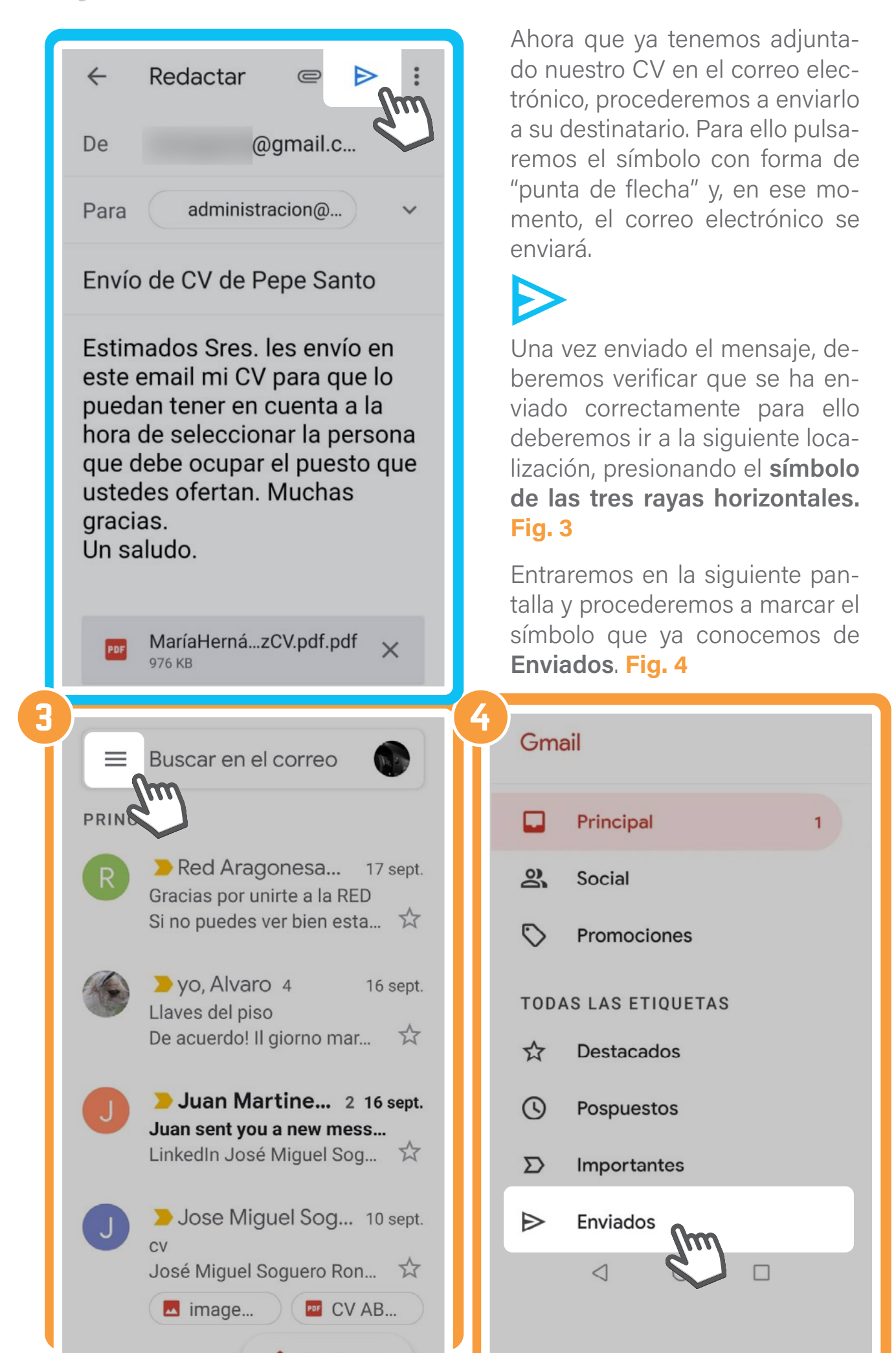

En esta pantalla veremos los correos que hemos enviado por fecha de envío del más reciente al más antiguo. Una vez verificado que se ha enviado, volveremos a presionar las tres rayas horizontales. Nos aparece la siguiente pantalla y presionaremos en **Principal** para volver a la pantalla principal de Gmail.

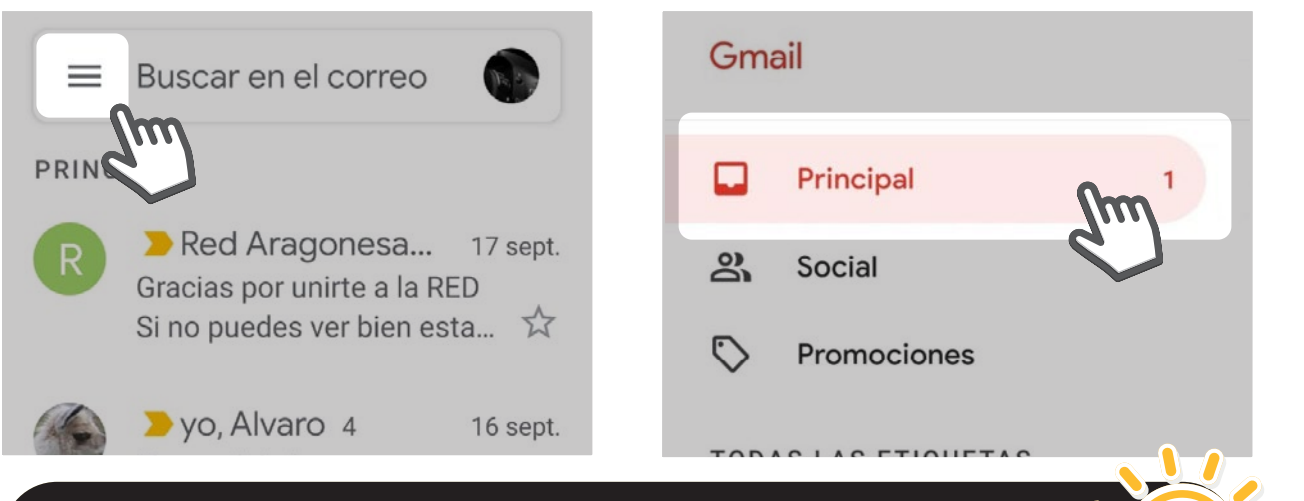

# TIPS PARA EL ENVÍO DE CORREOS ELECTRÓNICOS EN RELACIÓN CON LA BÚSQUEDA DE EMPLEO

- 1. Preséntate siempre
- 2. Rellena el cuerpo del mensaje con un texto breve y conciso: explica brevemente quién eres y cuál es el motivo por el que les envías tu CV (has visto su oferta de empleo, te gustaría que tuvieran en cuenta tu CV para posibles necesidades de personal, conoces la empresa y te gustaría formar parte de ella, etc.), incluye la información adicional que consideres necesaria que tenga el receptor del mensaje.
- 3. No te olvides de escribir el ASUNTO
- **4.** Despídete siempre y pon tu nombre y apellido/s al finalizar el cuerpo del mensaje.
- 5. ¡No te olvides de adjuntar tu CV!
- 6. Rellena la dirección de correo del destinatario al final.

#### **¡PRACTICA!**

Ahora tienes que enviar tu currículum adjunto al correo de **empleo@ reyardid.org** poniendo en **Asunto**: *Curso Online Rey Ardid Actividad* y en el **texto**: *prueba curso BAE smartphone* y tu nombre y apellidos.

# **OFICINA ELECTRÓNICA**

# ALTA COMO DEMANDANTE DE EMPLEO EN INAEM

**Go** fun re

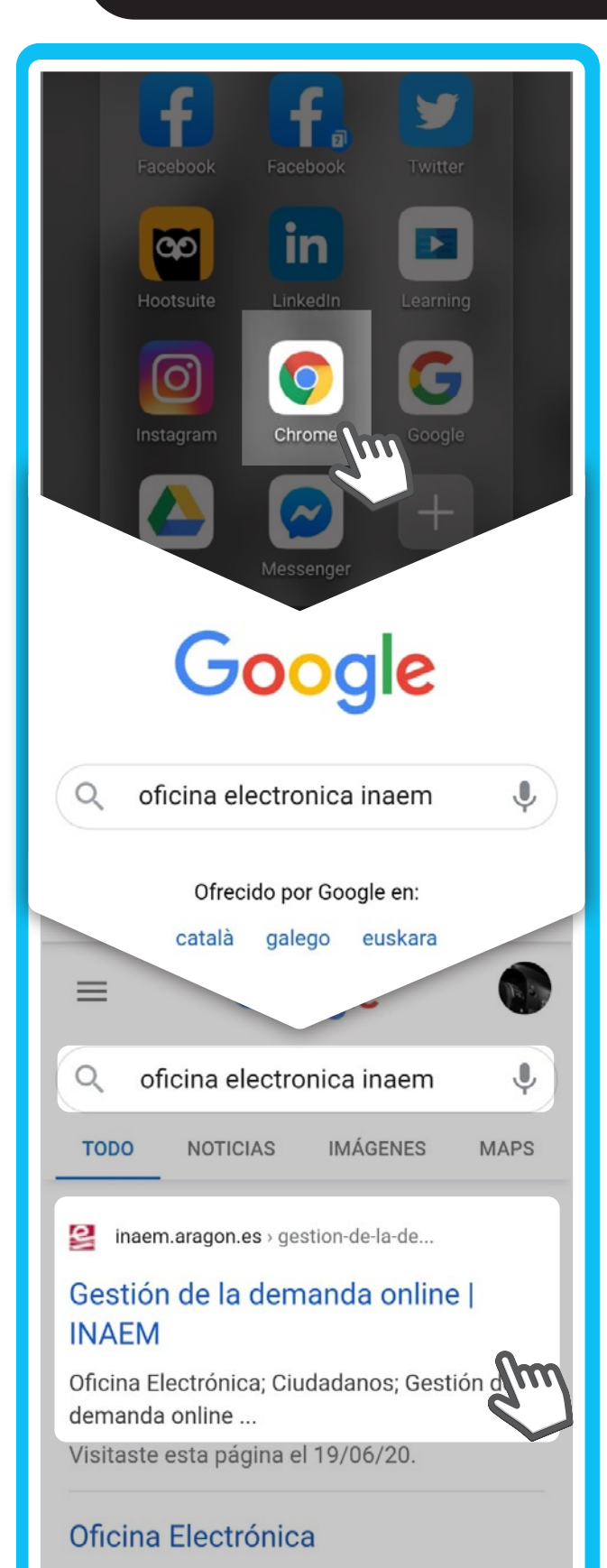

Debemos localizar este símbolo de aplicación en nuestro dispositivo:

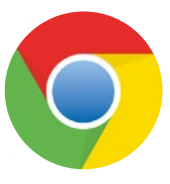

Abrimos la aplicación

Debemos realizar la búsqueda en Google, y para ello escribimos *Oficina Electrónica Inaem* en la barra del buscador. Y seleccionaremos la primera entrada.

#### PANTALLA DE LA WEB DE INAEM

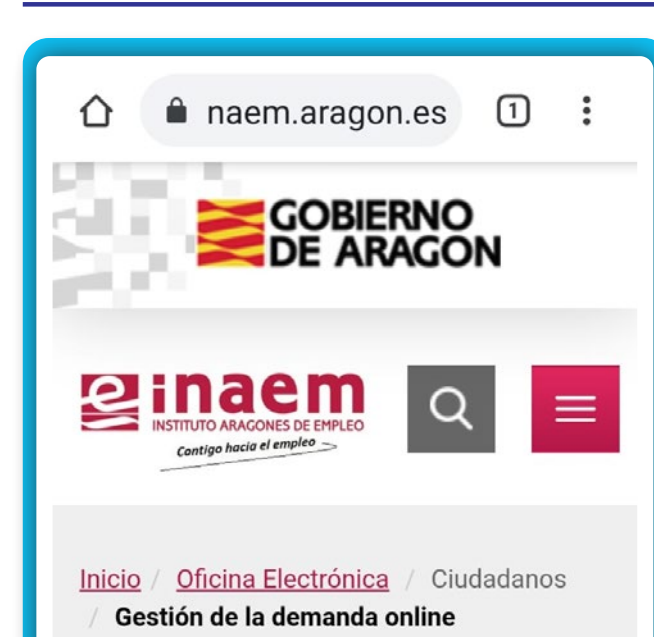

# Gestión de la demanda online

Es un servicio del Instituto Aragonés de Empleo que permite a las personas inscritas en el INAEM realizar por internet ciertos trámites, sin necesidad de acudir a las

Para ac demanda necesitas clave de usuario y contraseña. Puedes solicitarla a través de esta aplicación <u>(Tarea Gestión</u> <u>de Usuarios)</u>, recibiéndola mediante SMS si consta el teléfono móvil en la demanda, o directamente en la Oficina de Empleo.

> Acceso a Gestión de la Demanda

Si tienes dificultades para acceder a esta aplicación, puedes ponerte en contacto con el Servicio de Atención Telefónica del INAEM. Debemos deslizarnos a lo largo de la pantalla hasta llegar a las opciones que nos interesan, que son las siguientes:

**1. Tareas Gestión de Usuarios**. Esta opción deberemos utilizarla cuando **aún no tenemos** usuario y contraseña para entrar en la Oficina Electrónica.

2. Acceso a Gestión de la Demanda. Esta opción deberemos utilizarla cuando ya tenemos usuario y contraseña para entrar en la Oficina Electrónica.

#### 1. TAREAS GESTIÓN DE USUARIOS

Esta opción deberemos utilizarla cuando aún no tenemos usuario y contraseña para entrar en la Oficina Electrónica.

Aquí es donde deberemos solicitar usuario y contraseña.

Debemos tener en cuenta que, siempre que pasemos de una sección a otra de la web de la Oficina Electrónica, nos solicitará usuario y contraseña.

Lo primero que debemos hacer es cumplimentar los datos que nos solicitan en esta pantalla: nuestro DNI / NIE e introducir los caracteres que nos solicitan, y finalmente seleccionamos **Aceptar**.

2

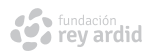

| Introduzca los datos regueridos:                            |   |
|-------------------------------------------------------------|---|
| Tipo de documento: D (DNI)                                  | • |
| NIF/NIE:                                                    |   |
|                                                             |   |
| Introduzca los caracteres de<br>verificación de seguridad.: |   |
|                                                             |   |

#### **ALTA DE NUEVO USUARIO**

Este es el menú principal de la Oficina Electrónica donde están todos los trámites que podemos realizar en relación a nuestra demanda de empleo. Para solicitar Usuario y Contraseña, debemos ir a la opción:

# Servicios Genéricos / Gestión de Usuarios

Los datos que nos van a solicitar son nuestro número de NIE/NIF, y que introduzcamos el USUA-RIO que queramos.

Deberemos poner un usuario que sea fácil de recordar para nosotros.

Recibiremos todos los datos por SMS al móvil que tenemos registrado en la oficina de empleo.

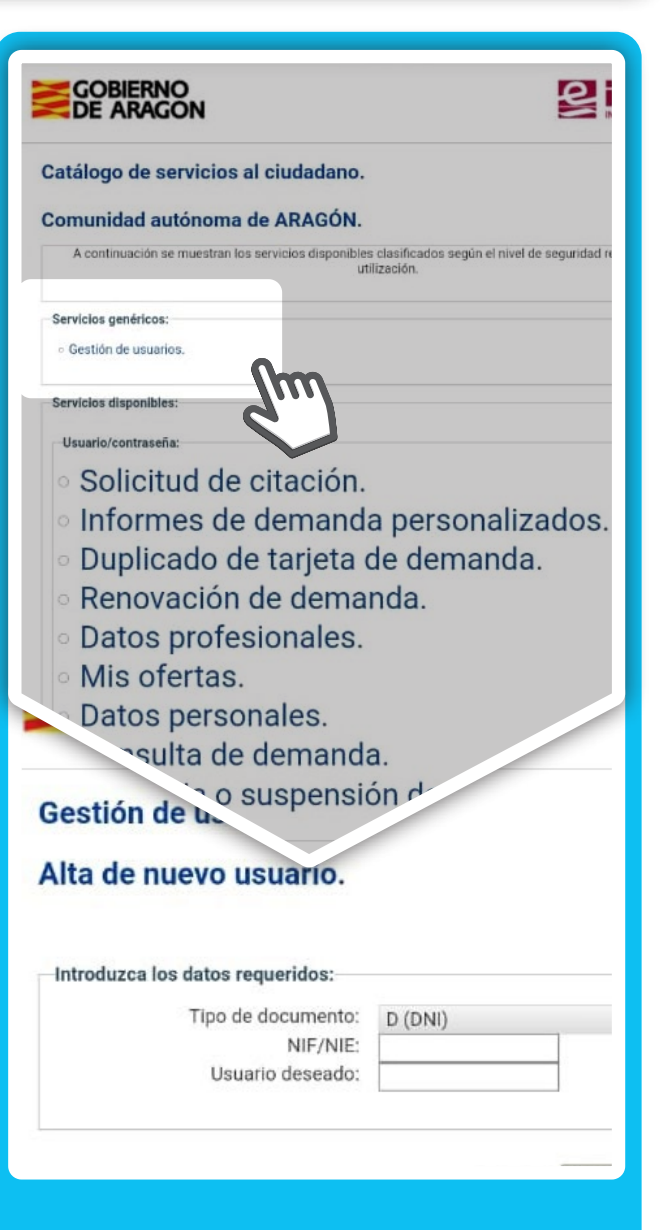

#### **CAMBIO DE CONTRASEÑA**

Por motivos de seguridad es obligatorio modificar la contraseña recibida por SMS en esta opción.

Desde aquí se puede solicitar ua nueva contraseña rellenando DNI/NIE y usuario.

En caso de no recordar el usuario deberemos contactar con nuestra oficina de empleo.

Nos saldrá el siguiente AVISO:

Si desea continuar perderá la contraseña que tiene actualmente y el sistema le asignará automáticamente una contraseña nueva.

Pulsamos **continuar** y aparece otra pantalla en la que se tiene que introducir el DNI o NIE y el USUARIO.

Una vez introducidos los datos le damos a **Enviar**.

Una vez enviados, aparece el siguiente mensaje: Proceso de reseteo de contraseña realizado correctamente. En breve tiempo recibirá sus nuevos datos de usuario por la vía correspondiente a su Comunidad Autónoma.

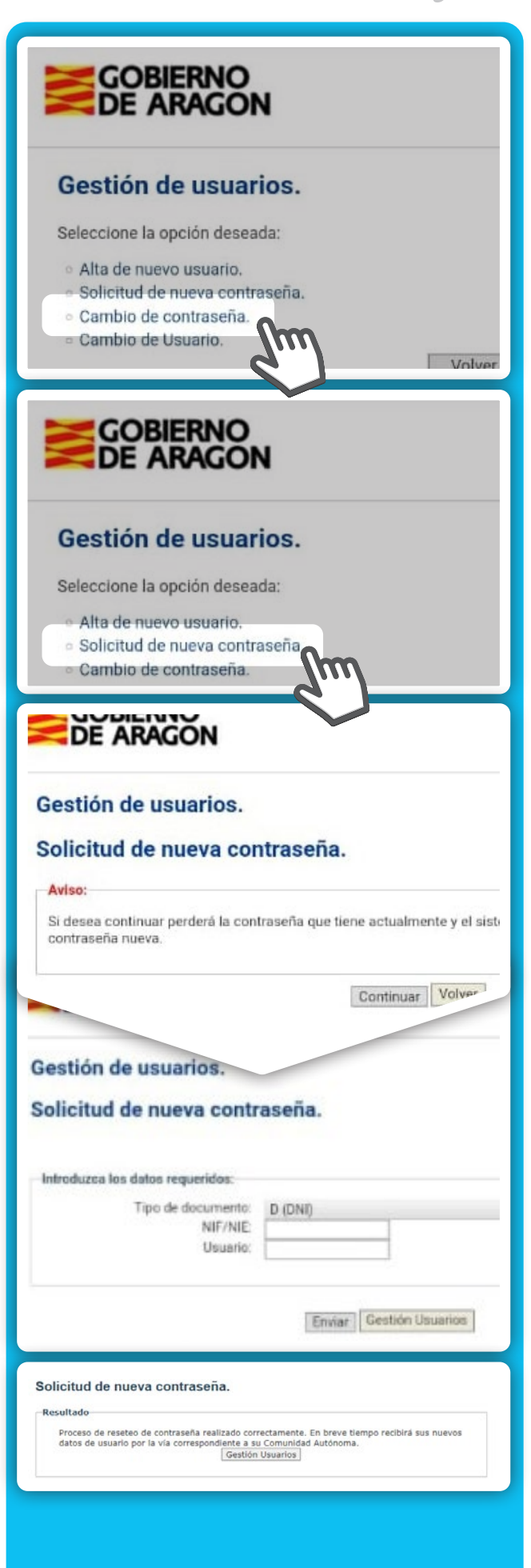

#### fundación rey ardid

En Aragón se envía a través de SMS desde SERVEMPLEO. Es importante que el número de teléfono registrado en la base de datos de INAEM sea el móvil actual, pues es ahí donde llegará la contraseña. Hay que recordar que debemos modificarla la primera vez que accedemos con la contraseña que nos ha llegado, y cambiarla por otra que nos acordemos.

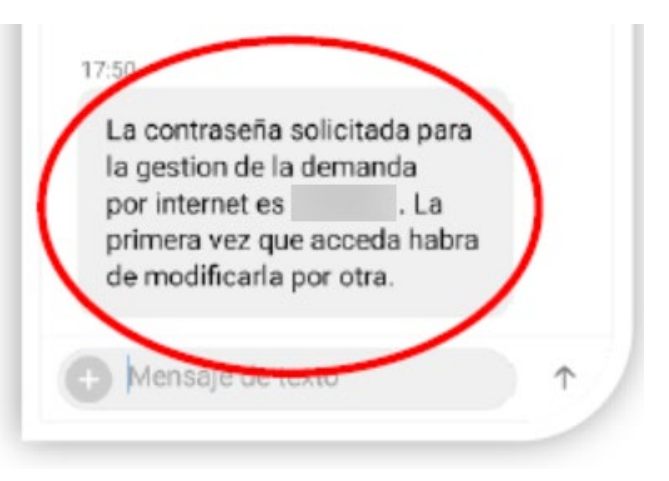

| -Introduzca los datos requerid | los:    |   |
|--------------------------------|---------|---|
| Tipo de documento:             | D (DNI) | • |
| NIF/NIE:                       |         |   |
| Usuario:                       |         |   |
| Contraseña antigua:            |         |   |
|                                |         |   |

Una vez introducidos los datos le damos a "Aceptar". Debemos introducir la nueva contraseña dos veces.

| Introduzca los datos requeridos: | 1 |
|----------------------------------|---|
| Nueva contraseña:                |   |
| Repita nueva contraseña:         |   |
| Aceptar Gestión Usuarios         | ] |

Si el cambio de contraseña se ha producido correctamente, nos aparecerá el siguiente mensaje:

| Resultado      |                                                               |  |
|----------------|---------------------------------------------------------------|--|
| Proceso de cam | io de contraseña realizado correctamente.<br>Gestión Usuarios |  |
|                |                                                               |  |

#### **CAMBIO DE USUARIO**

Seleccionamos esta opción y nos llevará al siguiente menú.

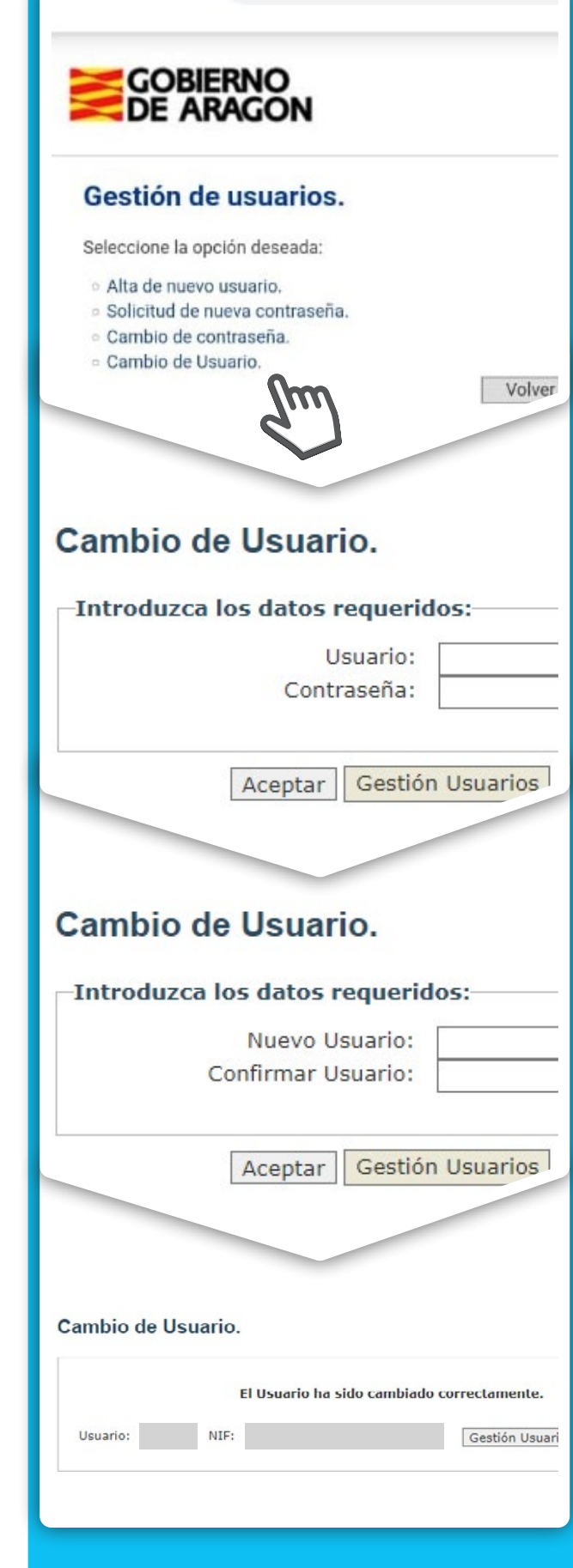

Una vez introducidos los datos le damos a **Aceptar**.

Ponemos dos veces el nuevo usuario que hemos elegido y seleccionamos **Aceptar.** 

Si se ha hecho correctamente el cambio de usuario, aparece este mensaje con el nuevo usuario y el DNI/NIE correspondiente Una vez realizadas todas esta gestiones para darnos de alta en la Oficina Electrónica, ya podemos realizar todas las gestiones que nos ofrece el portal de INAEM.

#### ALTA, BAJA O SUSPENSIÓN DE LA DEMANDA

Rellena tu usuario y contraseña y pulsa **Enviar**. El sistema detecta tu situación actual. Lee el mensaje y pulsa **Siguiente**. Te permite cambiar la situación de tu demanda de empleo (darla de alta para buscar empleo, por ejemplo). Recuerda que la primera vez que te inscribas debes hacerlo en tu oficina de empleo. Los cambios y altas siguientes ya los podrás hacer desde esta opción.

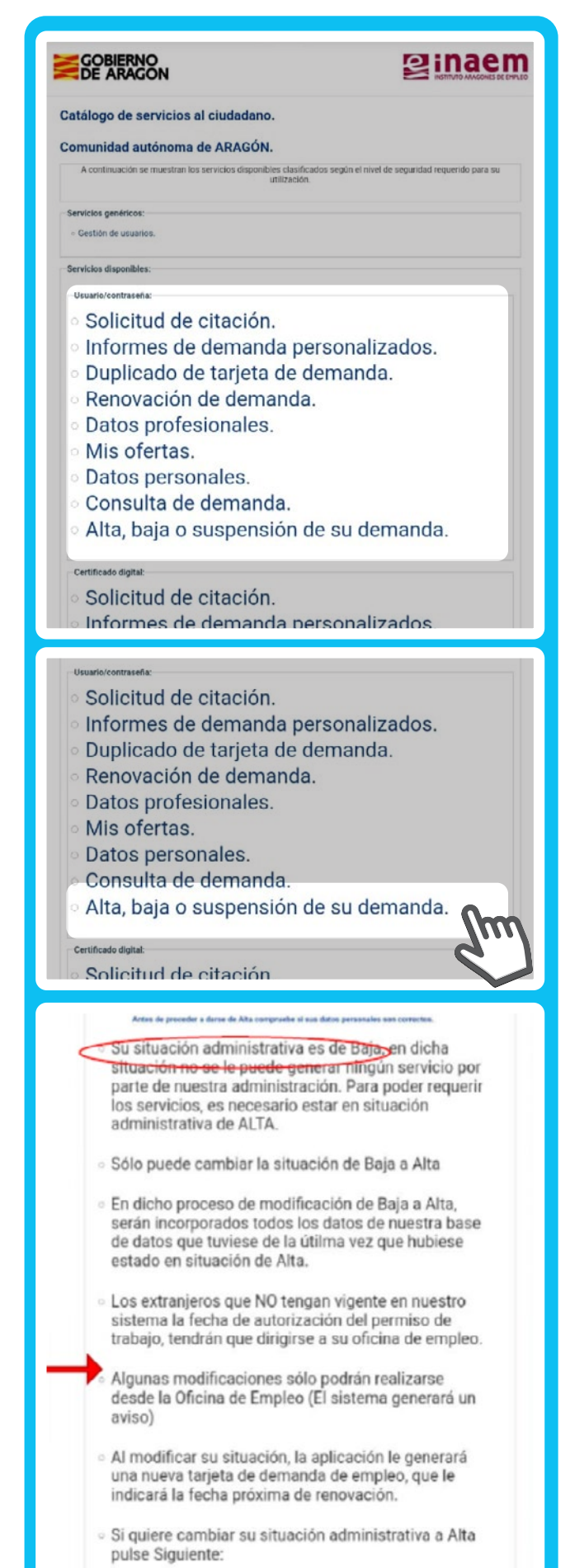

#### ALTA DE SU DEMANDA

Responde a unas preguntas obligatorias:

**Situación laboral actual** (si estás estudiando y/o trabajando)

Motivo de Alta: Señala una de las tres opciones

Para finalizar, pulsa en **Confir**mar.

Aparecerá un mensaje de confirmación del alta. Desde **imprimir DARDE** podrás descargar en pdf tu documento de demanda de empleo con la próxima fecha de renovación.

Recuerda que si estás cobrando o vas a solicitar una prestación o un subsidio por desempleo, debes seleccionar **búsqueda acti**va de empleo.

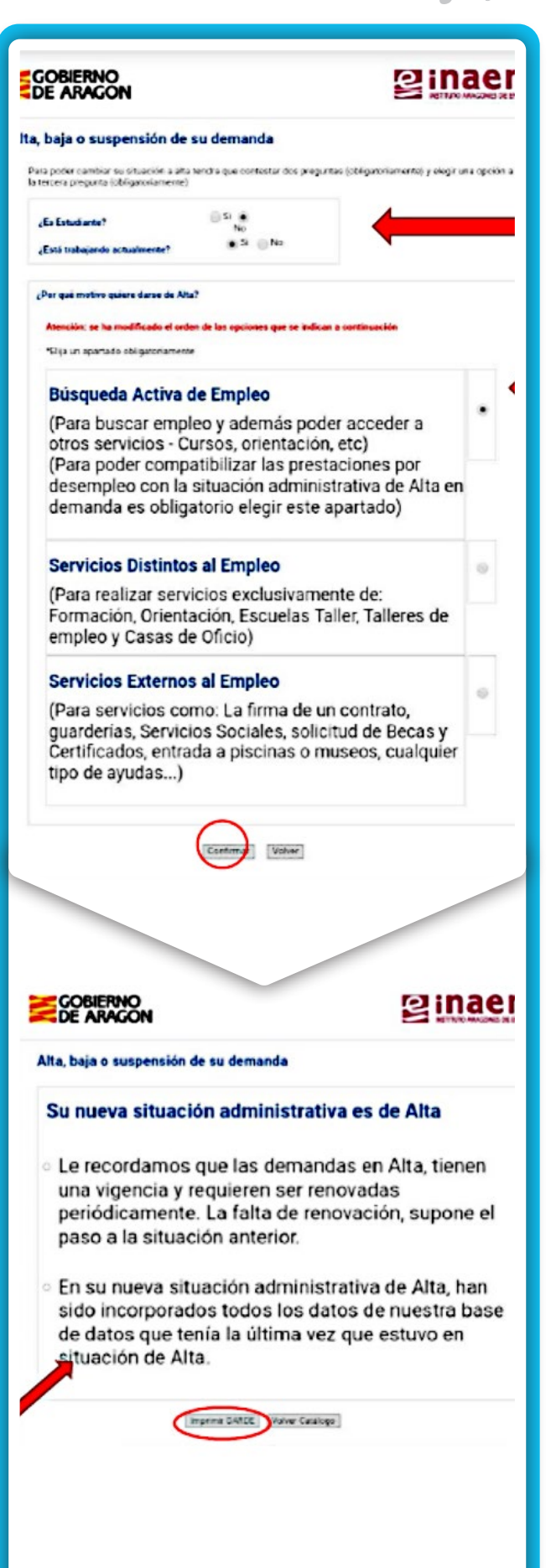

#### fundación rey ardid

#### **BAJA DE SU DEMANDA**

Seleccionamos la opción, y como siempre nos ocurrirá de ahora en adelante, nos solicitará **Usuario** y **Contraseña.** 

Si estamos dados de alta nos aparece el mensaje de si queremos darnos de baja y porqué motivo.

#### **CONSULTA DE SU DEMANDA**

Seleccionamos la opción, y como siempre nos ocurrirá de ahora en adelante, nos solicitará **Usuario** y **Contraseña**.

Nos pondrá el Identificador de la demanda que no es otra cosa que nuestro DNI o NIE, y le damos a la opción **Enviar**.

| Alta, baja                                                             | o suspensión de su demanda                                                                                                    |
|------------------------------------------------------------------------|----------------------------------------------------------------------------------------------------|
|                                                                        | Introduzca sus datos de acceso.                                                                                                    |
| Introduzca lo                                                          | s datos requeridos:                                                                                                    |
|                                                                        | Usuario:                                                                                                    |
|                                                                        | Contraseña:                                                                                                    |
|                                                                        | Enviar Borrar Volver Catálogo                                                                                                    |
|                                                                        |                                                                                                    |
| DE A                                                                   | RACI                                                                                                    |
| Alta, baja                                                             | o suspensión de su demanda                                                                                                    |
| ¿Quiere dar                                                            | se de baja en la demanda de empleo?                                                                                                    |
| Recuerde qu                                                            | e es incompatible la situación administrativa de demanda en Baja co                                                                                                    |
| Seleccione ca                                                          | ausa de la Baja de la demanda:                                                                                                    |
| <ul> <li>Baja por ce</li> <li>Baja volun</li> </ul>                    | olocación<br>taria (por jubilacion, otras causas)                                                                                                    |
| t Obligatoriame                                                        | aute debe clasic una de las dos casiones                                                                                                    |
| oongatonann                                                            | nte delle elegn una de las des opciones                                                                                                    |
| GOBI<br>DE A                                                           | ERNO<br>RAGON<br>o suspensión de su demanda                                                                                                    |
| GOBI<br>DE A                                                           | ERNO<br>RAGON<br>o suspensión de su demanda                                                                                                    |
| GOBI<br>DE A                                                           | e suspensión de su demanda                                                                                                    |
| GOBI<br>Alta, baja                                                     | ERNOR<br>o suspensión de su demanda<br>Introduzca sus datos de acceso.<br>s datos requeridos:                                                                                                    |
| Alta, baja                                                             | e suspensión de su demanda<br>Introduzca sus datos de acceso.<br>s datos requeridos:                                                                                                    |
| Alta, baja                                                             | e suspensión de su demanda Introduzca sus datos de acceso. s datos requeridos: Usuario: Contraseña:                                                                                                    |
| GOBI<br>Alta, baja                                                     | e suspensión de su demanda Introduzca sus datos de acceso. s datos requeridos: Usuario: Contraseña: Enviar Borrar Volver Catálogo                                                                                                    |
| Alta, baja                                                             | e suspensión de su demanda Introduzca sus datos de acceso. s datos requeridos: Usuario: Contraseña: Enviar Borrar Volver Catálogo                                                                                                    |
| GOBI<br>Alta, baja<br>Introduzca lo                                    | e suspensión de su demanda Introduzca sus datos de acceso. s datos requeridos: Usuario: Contraseña: Enviar Borrar Volver Catálogo Enviar                                                                                                    |
| GOBI<br>Alta, baja                                                     | ERNOR<br>o suspensión de su demanda<br>Introduzca sus datos de acceso.<br>s datos requeridos:<br>Usuario:<br>Contraseña:<br>Enviar Borrar Volver Catálogo<br>ERNOR                                                                           |
| GOBI<br>Alta, baja<br>Introduzca lo<br>GOBA<br>Onsulta                 | ERNOR  o suspensión de su demanda  Introduzca sus datos de acceso.  s datos requeridos:  Usuario:  Contraseña:  Enviar Borrar Volver Catálogo  Enviar Borrar Volver Catálogo  de demanda.  os datos requeridos:                              |
| GOBI<br>Alta, baja<br>Introduzca lo<br>GOB<br>Onsulta<br>Introduzca lo |                                                                                                    |
| GOBI<br>Alta, baja<br>Introduzca lo<br>GOB<br>DE A<br>onsulta          | ERNON  o suspensión de su demanda  Introduzca sus datos de acceso.  s datos requeridos:  Contraseña:  Enviar Borrar Volver Catálogo  Enviar Borrar Volver Catálogo  de demanda.  os datos requeridos:  Identificador de demanda:  D 0000000X |
| GOBI<br>Alta, baja<br>Introduzca lo<br>GOB<br>DE A<br>onsulta          | ERNON o suspensión de su demanda Introduzca sus datos de acceso. s datos requeridos: Contraseña: Denviar Borrar Volver Catálogo Enviar Borrar Volver Catálogo de demanda. os datos requeridos: Identificador de demanda: D 0000000X          |

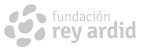

Aquí nos mostrará todos los datos que tienen registrados en nuestra demanda.

| GOBIERNO<br>DE ARAGON                                                                                                    |                                                                                                    |
|----------------------------------------------------------------------------------------------------|----------------------------------------------------------------------------------------------------|
| Datos                                                                                                    | de su Demanda de Empleo.                                                                                                    |
| Datos Personales<br>Nº demanda:<br>Dirección:<br>Localidad:<br>Teléfono:<br>Teléfono Alternativo 2:<br>Nacionalidad:<br>Fecha de Nacimiento:<br>Permisos de Conducir:                 | B AUTOMOVIL -++ 3 500 KG, ASIENTOS ++9, CON REMOLQUE += 750 KG,<br>Y TRICICLOS Y CUATRICICLOS DE MOTOR<br>Dispone de velícula propio.                                                                                                    |
| Experiencia Laboral                                                                                                    |                                                                                                    |
| Diciembre/2008<br>(32 meses)<br>Abril/2013<br>(60 meses)                                                                                                    |                                                                                                    |
| Febrero/2015<br>(12 meses)                                                                                                    |                                                                                                    |
| (                                                                                                    |                                                                                                    |
| Abril/2018<br>(24 meses)                                                                                                    |                                                                                                    |
| Educación y Formación                                                                                                    |                                                                                                    |
| Nivel Formativo:<br>Títulos de Formación Reglada:                                                                                                    | ENSENANZAS UNIVERSITARIAS DE LER Y 2º CICLO, DE SOLO<br>SEGUNDO CICLO Y EQUIVALENTES (LICENCIADOS)                                                                                                    |
| Formación para el Empleo:                                                                                                    | (Septiembre/2003) , FORMADOR<br>OCUPACIONAL, (0380 horas)<br>(Mayo/1998) , VIGILANTE JURADO, (0400                                                                                                    |
| Otra Formación Providencia                                                                                                    | horas)<br>(Noviembre/1997), FONTANERO, (0580<br>horas)                                                                                                    |
| utra romacion complementaria:                                                                                                    | (Lifeeren 2017), SSCHAL UPE SAMANGENERING 10 Dones )<br>(Marczo-2017), SSCHAL UPE SAMANGENERING 10 Dones )<br>(Marczo-2017), SSCHAL UPE SAMANGENERING 1270 horses )<br>(Jamor 2007), NIVEL SUPERIOR SEGURIDAD LABORAL RD 39/1997,<br>(Gold horses )<br>(Ahri/2006), EXPERTO EN GESTION DE CALIDAD, (160 horses )<br>(Ahri/2006), DISTORES CENTRO DE FORMACION, (160 horses )<br>(Ahri/2006), DISTORES CENTRO DE FORMACION, (160 horses )<br>(Abril/2006), DIRECCION ESTRATEGICA, (140 horses ) |
| Idiomas:                                                                                                    | Lectura Escritura Conversación<br>FRANCÊS ELEMENTAL ELEMENTAL ELEMENTAL<br>INGLÊS ELEMENTAL ELEMENTAL ELEMENTAL                                                                                                    |
| Carnéts y Certificados Profesionales:                                                                                                    | JEFE DE SEGURIDAD<br>DIRECTOR DE SEGURIDAD<br>TÉCNICO DE PREVENCIÓN DE RIESGOS<br>LABORALES (NIVEL SUPERIOR -<br>ESPECIALIDAD SEGURIDAD EN EL TRABAJO)<br>VIGILANTE DE SEGURIDAD<br>CERTIFICADO DE APTITUD PEDAGÓGICA                                                                                                    |
| Conocimientos de Informática:                                                                                                    | HOJAS DE CALCULO<br>SISTEMAS DE BASES DE DATOS<br>PROCESAMIENTO DE TEXTOS<br>OTROS SISTEMAS WINDOWS<br>APLICACIONES DE CREACION Y GESTIÓN DE                                                                                                    |
| Conocimientos Especificos:                                                                                                    | WEBS<br>GESTIÓN DE PERSONAL<br>DEPARTAMENTO DE ORIENTACIÓN DE<br>PERSONAL<br>DEPARTAMENTO DE RIESGOS LABOP                                                                                                    |
| And and A state                                                                                                    | RECURSOS DIDÁCTICOS/DOCE**<br>DEPARTAMENTO DE FOP*                                                                                                    |
| Amoito de búsquedas<br>Características de búsquedas de empléos                                                                                                    | PERSONAL En otras CC.AA.                                                                                                    |
| Diponibilidad para Viajar:<br>Jornada de Trabajo:<br>Duración de Empleo:<br>Empleo por medio de ETT:<br>Trabajo Ascuturo:<br>Salario Requerido:<br>Trabajo a Domicilio:<br>Autómpico: | TOTAL DAD<br>INDEFERSITE<br>LABORAL INFERENTE<br>SI<br>INDEFERSITE<br>INDEFERSITE<br>INDEFERSITE<br>INDEFERSITE<br>INDEFERSITE                                                                                                    |
| reietrabajo:                                                                                                    |                                                                                                    |
| Situación Administrativa<br>Situación de demanda:<br>Causa de situación:<br>Situación laboral:                                                                                        | ALTA<br>ALTA POR INSCRIPCIÓN<br>OCUPADO                                                                                                    |
|                                                                                                    | Consulta Demanda a 30 de septiembre de 2020                                                                                                    |
|                                                                                                    | Imprimiz Volver Catálogo                                                                                                    |
|                                                                                                    |                                                                                                    |

Y podemos imprimirla o volver al catálogo (menú principal)

### **DATOS PERSONALES**

Opción para consultar y modificar los datos personales y de contacto de tu demanda de empleo

Selecciona esta opción, rellena usuario y contraseña, y pulsa Enviar.

Es muy importante que tengas siempre actualizados tus DATOS PERSONALES en la demanda.

Lee el mensaje de condiciones y protección de datos y pulsa **si-guiente**.

En la siguiente pantalla podremos modificar los datos que creamos conveniente. Marcaremos la opción **Actualizar** y **Aceptar**. Finalmente cuando estemos de acuerdo con los cambios realizados marcaremos la opción **Volver**.

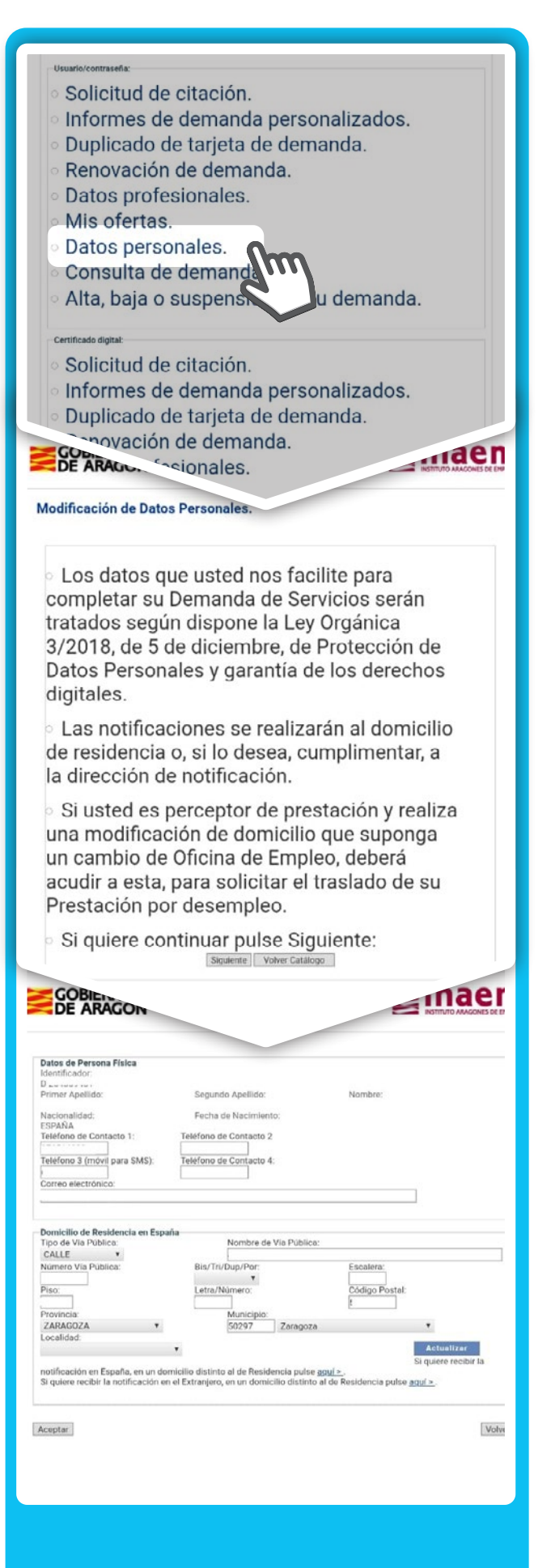

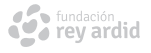

#### **MIS OFERTAS**

A través de esta opción puedes consultar ofertas de empleo, solicitar tu participación en las mismas, e incluso, si así lo valida la oficina de empleo, obtener un documento para presentarte a los procesos de selección.

#### 1. Opción Cesta con "Mis Ofertas"

Espacio donde dispones de las ofertas que has añadido desde la opción de sondeo porque te interesaban, así como otras que el INAEM te puede proponer por tu perfil.

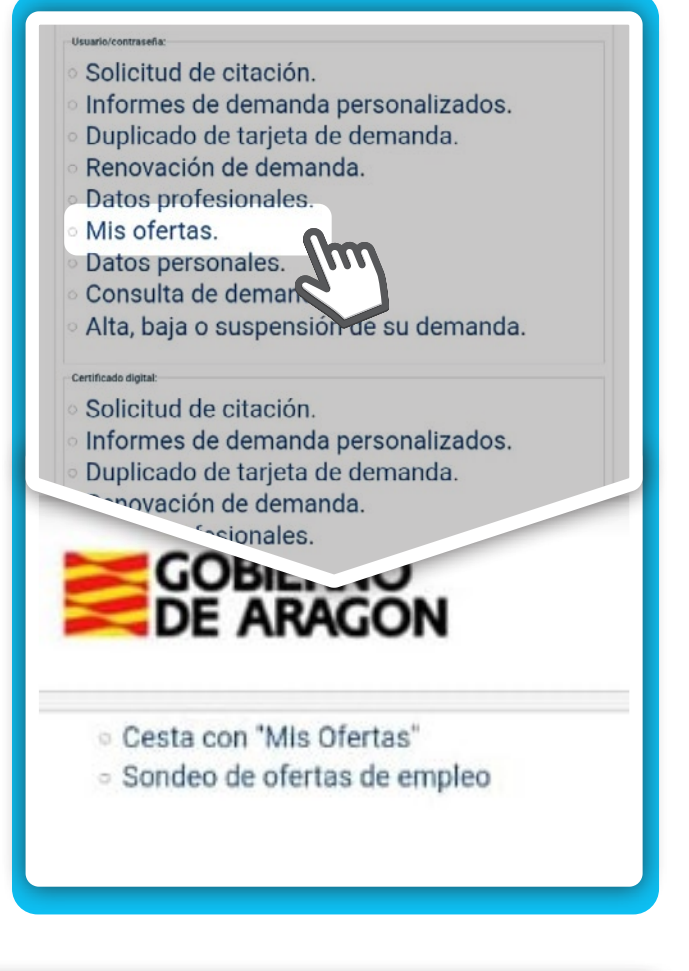

|                |                                                  |                                    |                    | +inform   |
|----------------|--------------------------------------------------|------------------------------------|--------------------|-----------|
| Ordenación por | Identificador de oferta 🔻                        | Ascendente 🔹                       | Ordenar Resultados |           |
| Fecha Entrada  | Ocup                                             | ación                              |                    | Ubicación |
| Loca           | Su cesta se encu<br>lice ofertas que puedan inte | entra vacia.<br>resarle a traves d | el Sondeo.         |           |
| Loca           | Su cesta se encu<br>lice ofertas que puedan inte | entra vacia.<br>resarle a traves d | el Sondeo.         |           |

#### 2. Opción Sondeo de ofertas de empleo

Buscador de ofertas en difusión que te permite localizar aquellas que se ajusten a tus intereses.

Selecciona la opción sondeo, y rellena los campos que consideres para realizar la búsqueda de ofertas de empleo: Ocupaciones, sectores profesionales, ámbito territorial... Te sirve para buscar ofertas.

| arametros de busqueda         |                                    |                    |
|-------------------------------|------------------------------------|--------------------|
| Datos básicos                 |                                    |                    |
| Palabra de búsqueda:          | Carretillero                       |                    |
| Sector Profesional:           | Seleccione el sector profesional   | •                  |
| Datos adicionales             |                                    |                    |
| Provincia                     | Zaragoza                           | Filtrar Municipios |
| Municipio                     | Seleccione el municipio 🔻          |                    |
| Nivel Profesional:            | Seleccione el nivel profesional    | *                  |
| Salario:                      | Bruto anual 🔻                      |                    |
| Cuantia:                      |                                    |                    |
| Tipo de relación contractual: | Seleccione la relación contractual |                    |
| Nivel Formativo:              | Seleccione el nivel formativo      | ٣                  |
| Fecha de difusión desde:      |                                    | Calendario         |
| Fecha de difusión hasta:      |                                    | Calendario         |
|                               |                                    |                    |

Obtendrás un listado de ofertas que cumplen tus criterios de búsqueda.

Pinchando en cada una de ellas verás toda la información.

| GOBIERNO<br>DE ARAGON |                                                                                                    | INSTITUTO ARAGONES DE EMPLEO         |
|-----------------------|----------------------------------------------------------------------------------------------------|--------------------------------------|
| Resultado del sonde   | o de ofertas de empleo                                                                                  |                                      |
| Ordenación p          | oor Identificador de oferta 🔻 Ascendente 🔻 Ordenar R                                                    | esultados                            |
|                       |                                                                                                    | A+ A-                                |
| Fecha Registro        | Ocupación                                                                                               | Municipio                            |
| 01/10/2020            | BODEGUEROS                                                                                              | Calatayud<br>(ZARACOZA)              |
| 0171072020            | Olerta, UZZUZUUUSUb9                                                                                    | (ZARAGUZA)                           |
| 25/09/2020            | CARRETILLERO/A CON PUENTE GRÚA Y CARNET B<br>Oferta: 022020005351                                       | (ZARAGOZA)<br>Pinseque<br>(ZARAGOZA) |
| 25/09/2020            | CARRETILLERO/A CON PUENTE GRÚA Y CARNET B<br>Oferta: 022020005351<br>2 ofertas localizadas en el sondeo | Pinseque<br>(ZARAGOZA)               |

Si te interesa participar en una oferta, pincha en **Añadir oferta**, y se incluirá en tu cesta de ofertas.

Puedes hacer más búsquedas desde **Volver a la búsqueda.** 

Si la oferta nos interesa la seleccionamos. Y una vez nos muestre todos los datos de la misma, si nos interesa seleccionaremos **Añadir Oferta** 

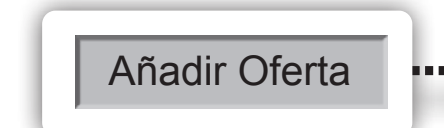

La oferta se ha añadido a nuestro menú **Mis Ofertas**, donde podremos consultarla.

Y volvemos al formulario desde la opción que se encuentra en la parte inferior.

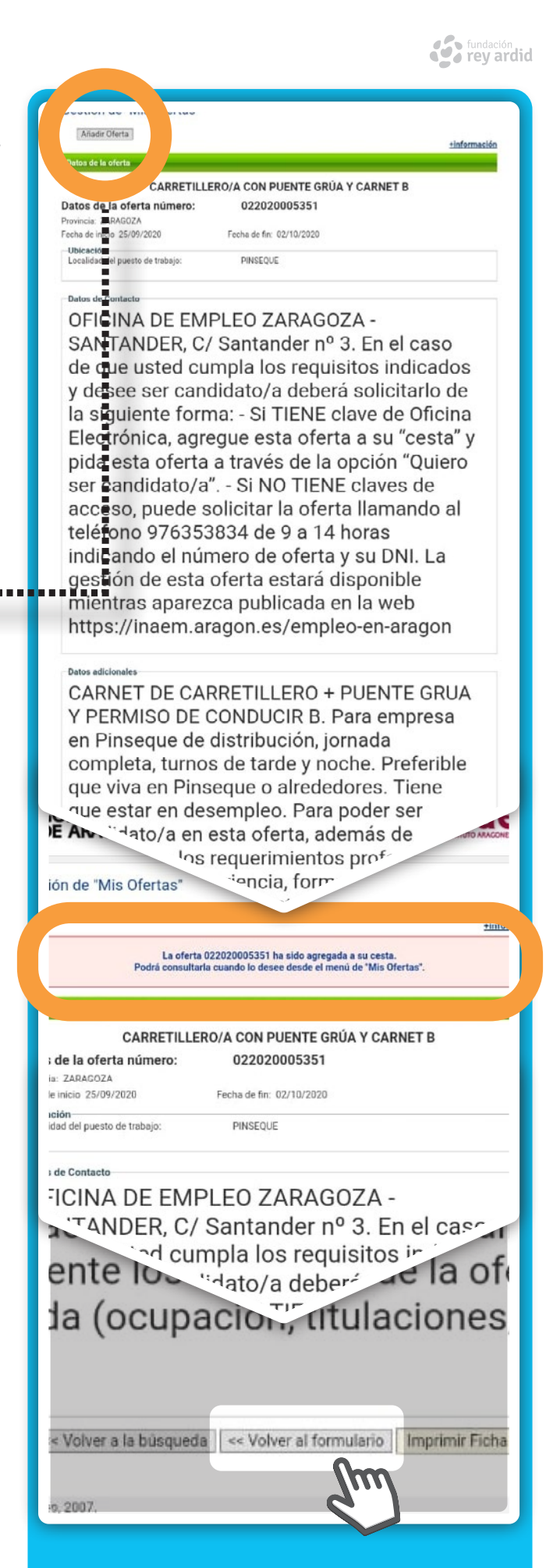

3 > OFICINA ELECTRONICA INAEM

Una vez que hemos vuelto al formulario, seleccionamos la opción **Mis Ofertas**, donde veremos que nos ha añadido la oferta en la que estamos interesados.

Y vemos que se ha añadido la oferta.

Si vuelvo a seleccionar la oferta me lleva a la siguiente pantalla donde si me interesa una oferta de empleo, debo pinchar en la opción **Quiero ser candidato**, en la parte superior izquierda de la oferta, para participar en la misma.

Si no quieres participar en la oferta, pincha en la opción **Eli-minar oferta**.

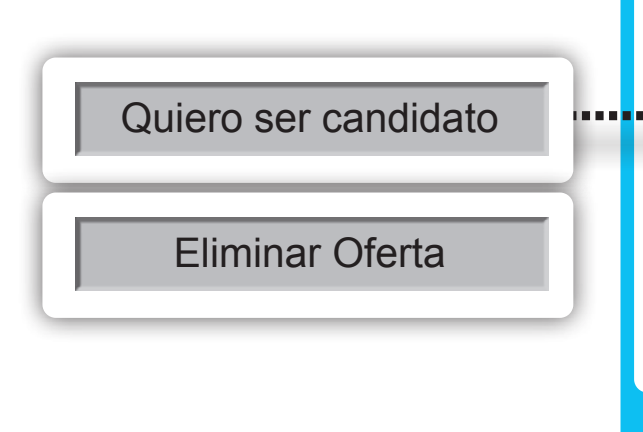

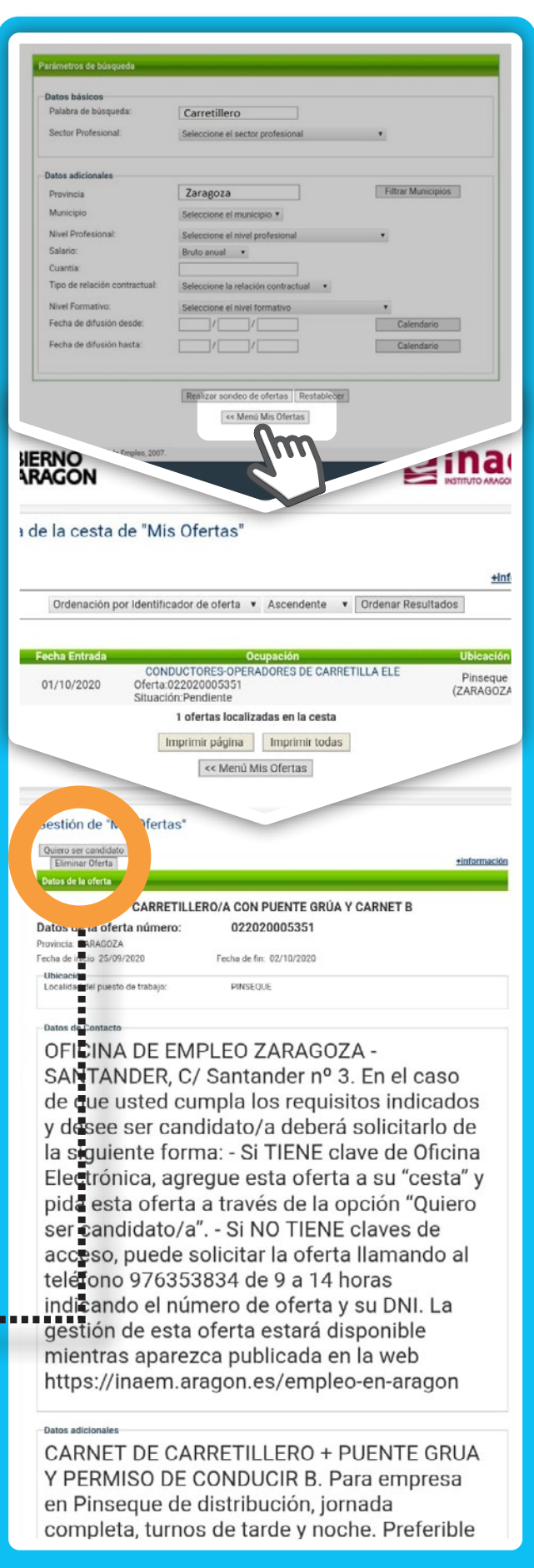

Al pinchar **Quiero ser candidato**, se mostrará un mensaje indicando que nuestra candidatura está pendiente de aprobación. Es importante que revises periódicamente la situación de la oferta.

Posible situación de las ofertas:

- 1. Pendiente. No has mostrado interés por participar en la oferta.
- 2. Pendiente de validación. Estás a la espera de que se acepte tu candidatura en la oferta.
- **3.** Atendida y validada. Estás en el proceso de selección y tienes que acceder a la oferta para continuar con el mismo.
- 4. Rechazada por no cumplir los requisitos. No continúas en el proceso de selección.

#### OFERTA ATENDIDA Y VALIDADA

Una vez que tu candidatura sea **Atendida y validada** podrás obtener los datos de contacto de la oferta de empleo de dos maneras:

- 1. A través del teléfono: Vía SMS
- 2. A través de tu Cesta de Ofertas, pinchando nuevamente en la oferta.

Es posible que la oficina de empleo te dé alguna instrucción adicional como por ejemplo acudir previamente a una sesión informativa antes de contactar con la empresa.

#### **DATOS PROFESIONALES**

Opción para mantener actualizado tu perfil profesional a la hora de buscar trabajo. Podrás actualizar:

- Ocupaciones solicitadas
- Educación y Formación realizada
- Otros conocimientos y competencias
- Experiencia profesional desempeñada

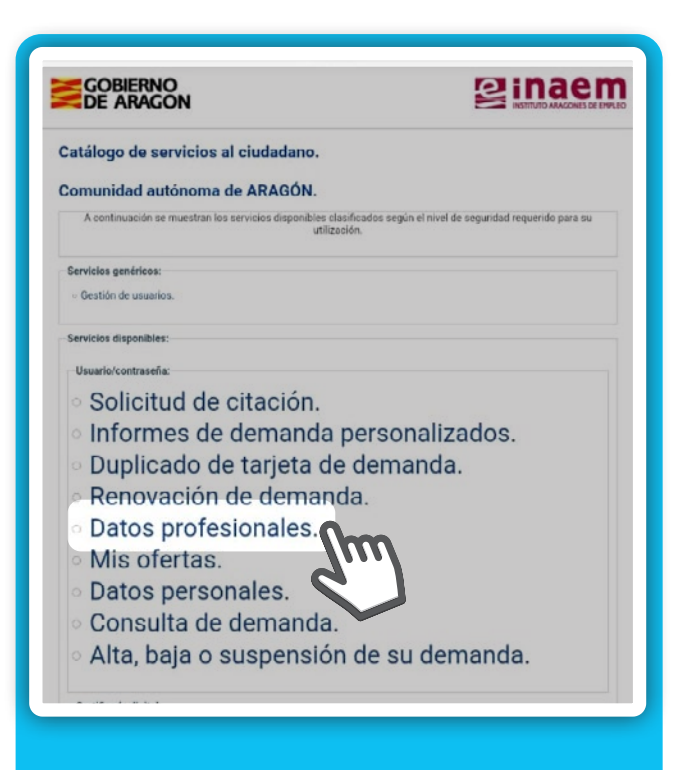

Como siempre, hay que rellenar usuario y contraseña y pulsar **Enviar**. La pantalla y apartados que nos aparecen son los siguientes:

| , Trabajo solicitade , Educación y Form | ación Otros conocimientos y Competencias | Experiencia profesion |
|-----------------------------------------|------------------------------------------|-----------------------|
| Su oficina es:                          |                                          |                       |
| P 00000007                              | Nombre Apellildo Apellido                |                       |
| Ámbito de búsqueda:                     | PROVINCIA                                |                       |
| ¿Dónde está dispuesto a trabajar?       | Seleccione opción 🔹                      |                       |
| Trabajo solicitado 1:                   |                                          |                       |
| TÉCNICOS Y/O COORDINADORES DE FO        | RMACIÓN (23211070) Filtra                | ar categoría          |
| Categoría: TECNICOS                     | Y SIN CATEGORÍA LABORAL DETERMI 🔹        |                       |
| 5                                       |                                          |                       |

# **1. TRABAJO SOLICITADO**

**Ámbito de búsqueda:** Selecciona el territorio donde buscas empleo (para perceptores de prestación, como mínimo ámbito comarcal)

Selecciona hasta 6 ocupaciones en las que te interesa buscar empleo, indicando tu categoría profesional y experiencia en meses.

Usa Confirmar cambios en la parte inferior antes de pasar a otra pestaña.

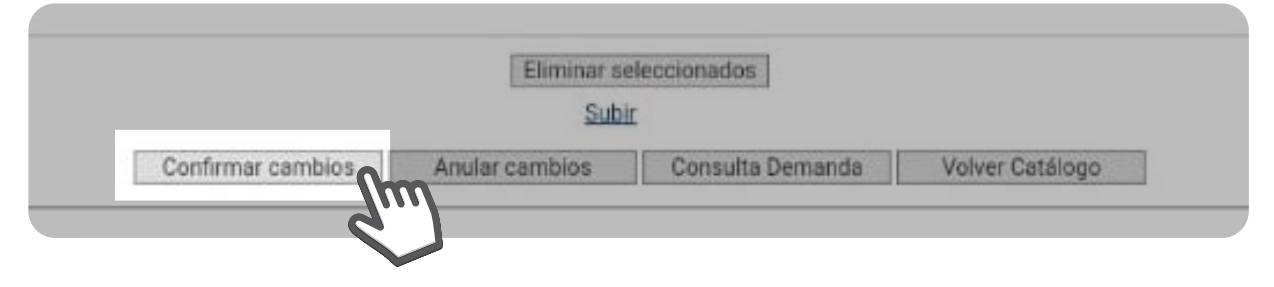

# 2. EDUCACIÓN Y FORMACIÓN

Podrás consultar la formación reglada que tienes registrada, e incluir carnets y certificados profesionales. Para incorporar algún título de formación reglada deberás contactar con tu oficina de empleo.

Usa Confirmar cambios en la parte inferior antes de pasar a otra pestaña.

| atos profesion     | ales                      |                                    |                         |
|--------------------|---------------------------|------------------------------------|-------------------------|
| Trabajo solicitado | Educación y Formación     | Otros conocimientos y Competencias | Experiencia profesional |
|                    | 2                         | 3 solicitado                       |                         |
| Su oficina es:     | ZARAGOZA-RANILLAS         |                                    |                         |
| P 0000000Z         | Nombre Apellildo Apellido |                                    |                         |

#### **3. OTROS CONOCIMIENTOS Y COMPETENCIAS**

Aquí puedes incluir diversos conocimientos, como idiomas, informática, carnets de conducir, conocimientos en áreas de empresa concretas, etc.

Usa Confirmar cambios en la parte inferior antes de pasar a otra pestaña.

### 4. EXPERIENCIA PROFESIONAL

En esta pestaña podrás destacar las 5 experiencias profesionales más relevantes de tu curriculum. Destaca las 5 relaciones laborales más duraderas, o en empresas punteras, o las más recientes, o las más relacionadas con las ocupaciones que solicitas...

Rellena datos de empresa, ocupación, categoría profesional, fecha final y experiencia total.

Usa Confirmar cambios en la parte inferior antes de pasar a otra pestaña.

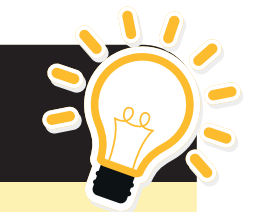

- RECOMENDACIONES PARA RELLENAR DATOS PROFESIONALES
  - 1. Recuerda confirmar cambios en cada pestaña de datos profesionales antes de pasar a la siguiente.
  - 2. La mayor parte de los campos a rellenar tienen menú de autoayuda para facilitar que se completen.
  - **3.** Desde las oficinas de empleo pueden requerirnos en cualquier momento documentación acreditativa de lo que se registre.
  - Es importante mantener actualizados los datos profesionales y acordes a tus intereses para que puedan facilitar tu participación en ofertas adecuadas para ti.

# **RENOVACIÓN DE DEMANDA**

Desde esta opción podrás renovar tu demanda la fecha que te corresponda sin salir de casa, y conocer la próxima fecha de renovación.

 Pulsa en la opción Renovación de demanda.

> Cada vez que pinches en una opción diferente del menú tienes que poner nuevamente tus datos de acceso por motivos de seguridad.

Introduce **usuario** y **contraseña**. El sistema te indicará que vas a renovar tu demanda de empleo.

Para continuar pulsa en Enviar.

Si se ha hecho correctamente, se generará una nueva demanda de empleo con tu próxima fecha de renovación, que puedes guardar pinchando en **Imprimir**.

También se puede obtener el documento en cualquier momento desde la opción **Duplicado de tarjeta de demanda** del menú principal.

**Recuerda**: Solo puedes renovar tu demanda de empleo **en la fecha que está programada**. Si intentas acceder en otra fecha (o si ya está renovada) te saldrá el siguiente mensaje: *Demanda fuera de periodo de renovación*.

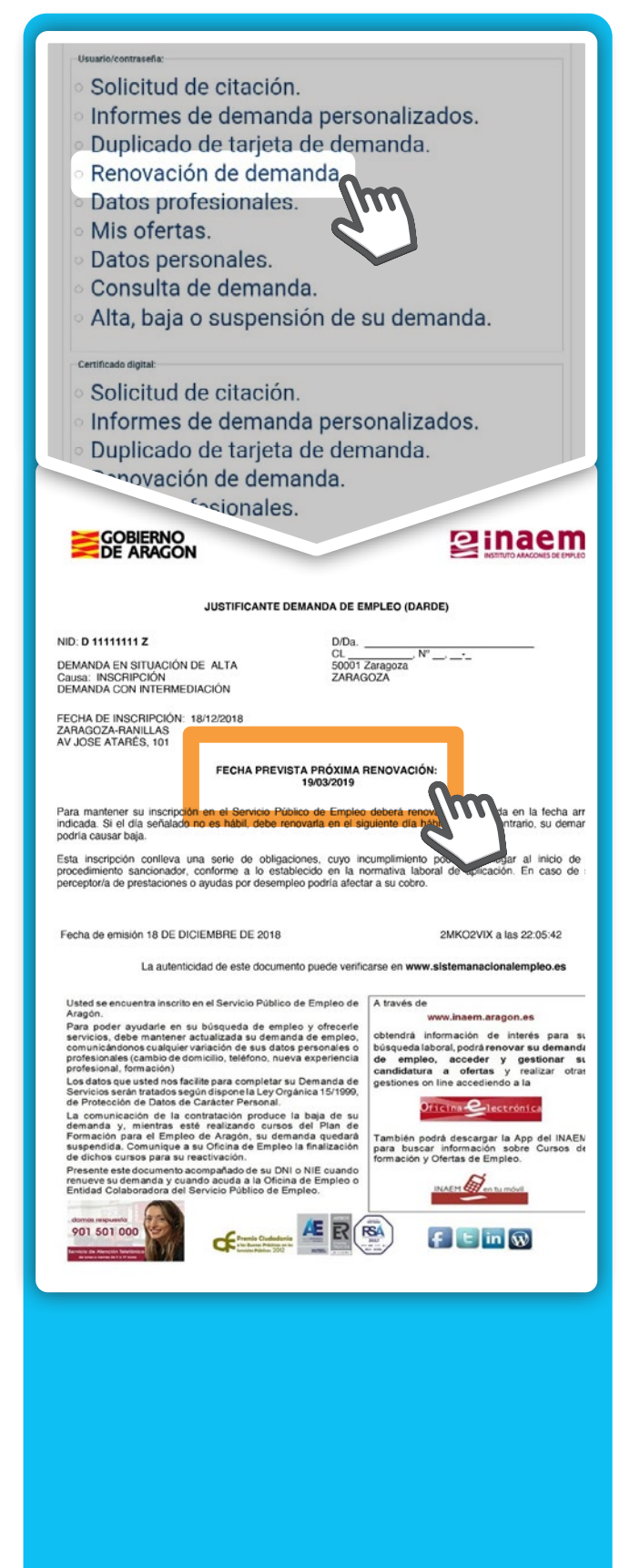

29

#### DUPLICADO DE TARJETA DE DEMANDA

Desde aquí se puede descargar un archivo **PDF** de la tarjeta de demanda de empleo.

Rellena usuario y contraseña y pulsa **Enviar**. Pulsa de nuevo **Enviar** en la siguiente pantalla.

Se muestra mensaje informando que solo generará duplicado si la demanda está en **ALTA** o **SUSPENSIÓN**.

En caso contrario mostrará un mensaje de error

#### Pulsa ACEPTAR.

Al ser un duplicado, se mantiene la misma fecha que se tenía en el documento original cuando nos dimos de alta la última vez.

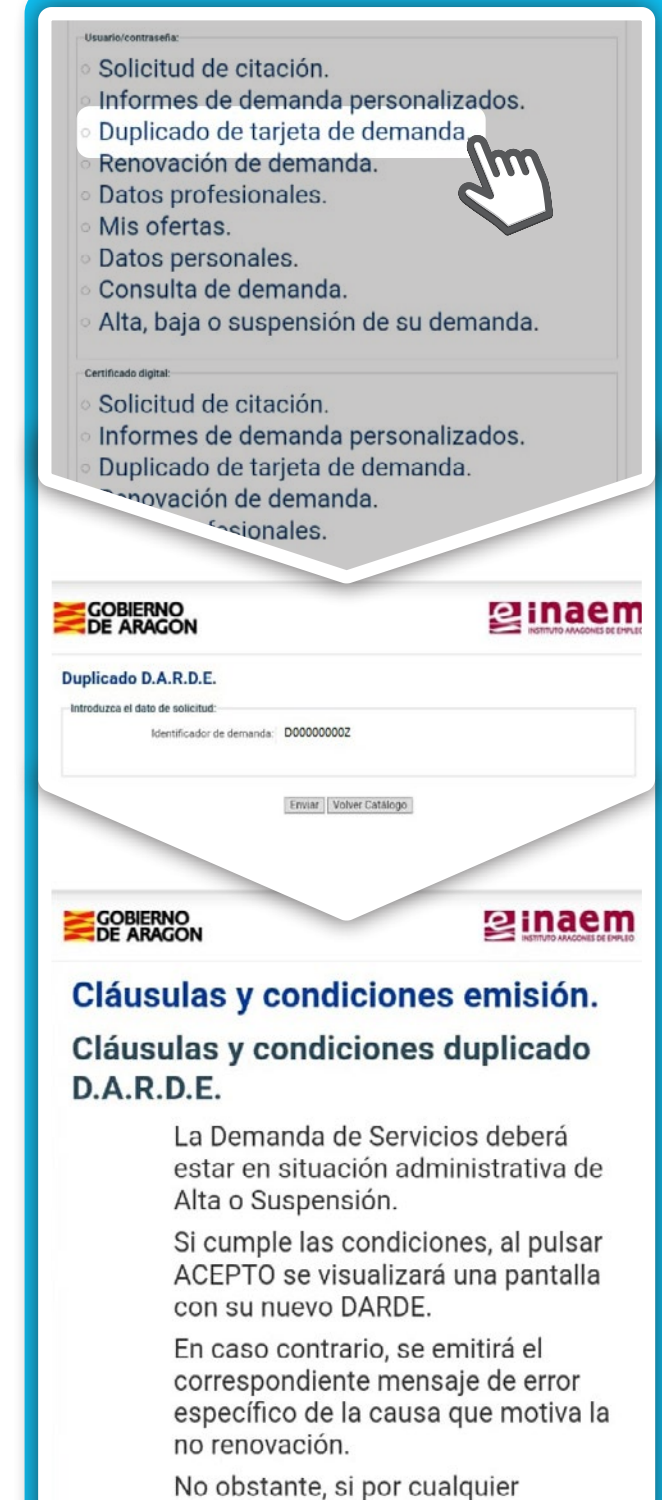

fundación rev ardid

No obstante, si por cualquier circunstancia no es factible técnicamente realizarse el proceso, se emitirá un mensaje específico informándole de esta circunstancia; en cuyo caso deberá acudir a la oficina del Servicio Público de Empleo.

Aceptar Volver Catálogo

#### INFORMES DE DEMANDA PERSONALIZADOS

Desde esta opción se pueden seleccionar una serie de informes que nos darán información sobre el asunto solicitado

# SOLICITUD DE CITACIÓN

Para solicitar una cita presencial con un técnico de la oficina de empleo. Deberemos indicar cuál es el motivo para solicitar la cita.

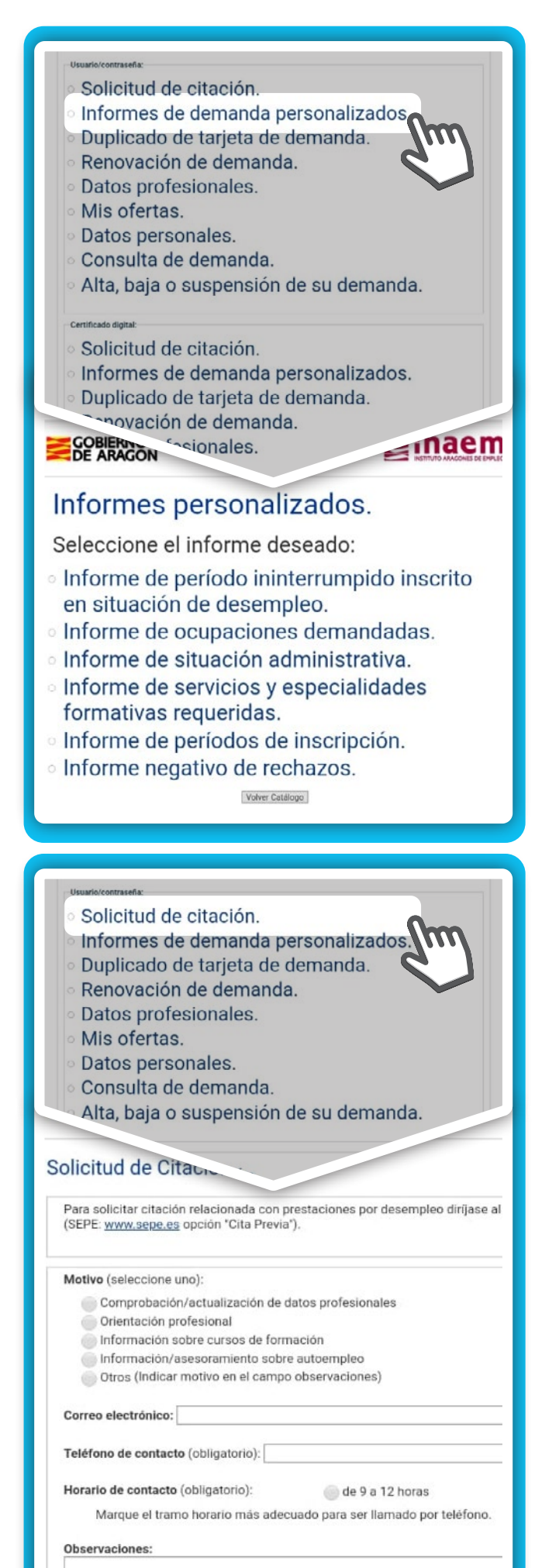

# **APLICACIONES MÓVILES**

# Y RECURSOS PARA LA BÚSQUEDA DE EMPLEO

#### ¿QUÉ NOS OFRECEN LAS APPS DE EMPLEO?

Las apps, al ser diseñadas para dispositivos móviles, suelen ser más fácil de usar que las páginas web tradicionales. Algunas de las mejores funcionalidades que ofrecen son:

- Filtrar las ofertas de empleo por categoría profesional, provincia, etc.
- Establecer un sistema de alertas para recibir notificaciones de las ofertas de empleo que se ajustan a nuestro perfi
- Compartir anuncios de trabajo en redes sociales o enviarlos por correo electrónico a otras personas a las que pudiera interesar.
- Seguir la evolución de las candidaturas que se han presentado.

Los algoritmos internos de los que están diseñadas las apps son las claves de su eficacia, consiguiendo poner en marcha filtros capaces de encajar oferta y demanda. Igualmente, ofrecen la ventaja de estar integradas con redes sociales, como LinkedIn, Facebook, Twitter o Google+ permitiendo así compartir ofertas o incluso poder acceder a ellas a través de nuestros perfiles.

La eficacia de las app se asemeja a la de los portales web de empleo en el sentido de depender en gran medida de que el trabajador, cuando se da de alta, invierta el tiempo necesario en configurar correctamente su perfil profesional y el del puesto de trabajo que está buscando. Cuanto más concretos sean ambos, mayor será la calidad de las ofertas recibidas. Veamos a continuación, las Apps más conocidas para buscar empleo y sus principales características. En todas ellas deberás hacer búsquedas y configurar las notificaciones para poder ver a diario qué ofertas nuevas de empleo se han publicado de tu sector.

También es fundamental crear un buen perfil (con mucha paciencia, ya que se tarda tiempo), que sea riguroso, actualizado y atrayente: debes pensar que tu perfil es como un CV virtual, es con lo que te presentas a la empresa y tiene que ser igual de serio y preciso que un CV (no es nada recomendable poner tus fotografías de perfil de las redes sociales, ni dejar aspectos importantes sin rellenar, entre otros). Hay muchas, por lo que deberás priorizar el uso de las que sean más adecuadas para ti, según dónde quieras trabajar y cuáles sean tus puestos de interés.

#### **INFOJOBS**

A través de Google Play Store

InfoJobs

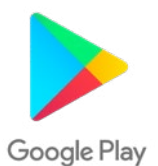

haremos la **búsqueda** de la app de Infojobs, e instalamos la aplicación.

Una vez descargada la app

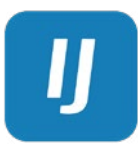

la abrimos y deberemos darnos de alta.

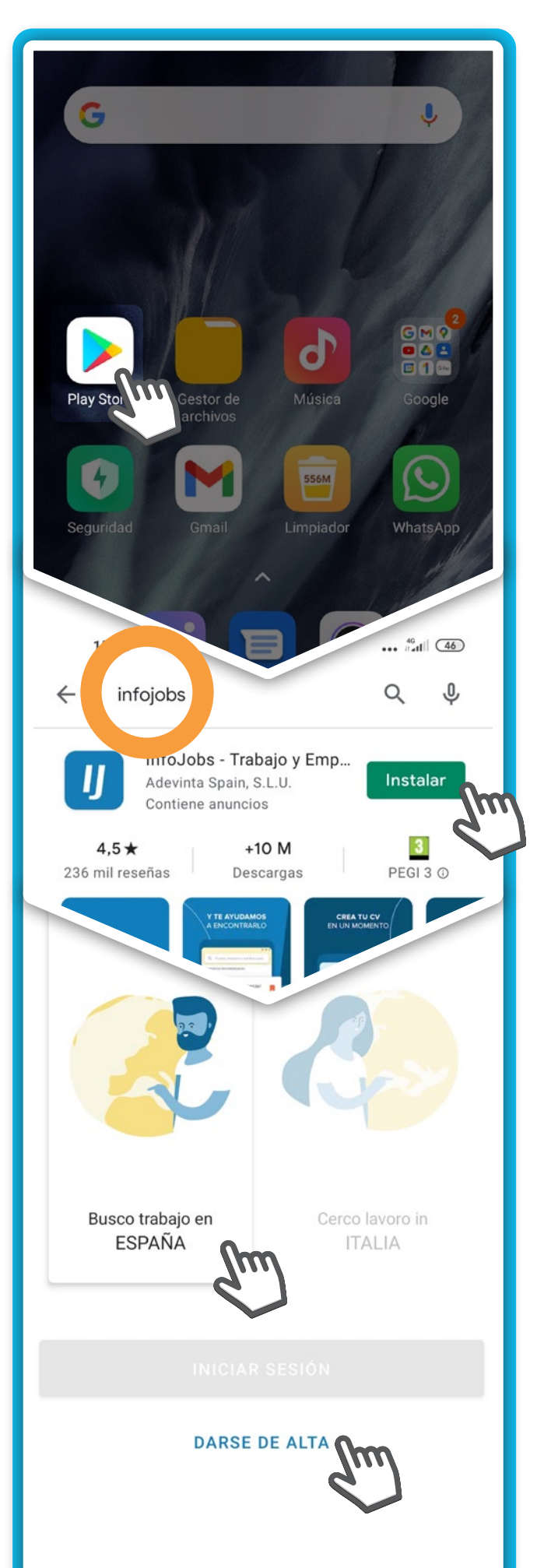

fundación rey ardid

| ← Crea tu cuenta<br>1/5                                                                                   | InfoJobs                            |
|----------------------------------------------------------------------------------------------------|-------------------------------------|
| DATOS PERSONALES                                                                                          | Crea tu cuenta                      |
| Primer apellido                                                                                           | <u>1</u> <u>2</u> <u>3</u> <u>4</u> |
| DATOS DE LA CUENTA                                                                                        | Datos personales                    |
| Email                                                                                                    | ¿Cuándo naciste?                    |
|                                                                                                    | DD   MM   AAAA                      |
| Contraseña (mínimo 8 caracteres) MOSTRAR                                                                  | Género (opcional)                   |
| Seguridad:                                                                                                | Hombre                              |
| Acepto las <u>Condiciones legales</u> , <u>del servicio</u> y la <u>Información básica de privacidad.</u> | Teléfono                            |
| CONTINUAR                                                                                                 | ¿Vives en España?                   |
|                                                                                                    | Sí                                  |
|                                                                                                    | NO                                  |
|                                                                                                    | Código postal                       |
|                                                                                                    | Provincia                           |
|                                                                                                    | ~                                   |
|                                                                                                    | Población                           |
|                                                                                                    | SIGUIENTE                           |

| InfoJobs                                                                                                    | InfoJobs                                                                                                    |  |
|----------------------------------------------------------------------------------------------------|----------------------------------------------------------------------------------------------------|--|
| Crea tu cuenta                                                                                                    | Crea tu cuenta                                                                                                    |  |
| <u>1</u> <u>2</u> <u>3</u> <u>4</u>                                                                                                    | <u>    1    2     3     4    </u>                                                                                                    |  |
| Experiencia profesional                                                                                                    | Estudios                                                                                                    |  |
| <ul> <li>¿Estás trabajando ahora?</li> <li>Sí</li> <li>No</li> <li>¿Has trabajado antes?</li> <li>Sí</li> <li>No</li> <li>Empresa</li> </ul> | <ul> <li>¿Qué estudios tienes?</li> <li>Especificar estudios</li> <li>No tengo estudios</li> <li>Nivel</li> <li>Centro (opcional)</li> </ul> |  |
| Puesto de trabajo                                                                                                    | Estoy cursando en este momento<br>¿Cuándo empezaste                                                                                          |  |
| Conocimientos y tecnologías (opcional)                                                                                                    | 09 1986<br>Otros títulos,<br>certificaciones y<br>carnés                                                                                     |  |
| ;Cuándo empezaste? ;Cuándo acabaste?                                                                                                    | Puedes añadir más<br>Fducación Secundaria                                                                                                    |  |
| MM   AAAA MM   AAAA                                                                                                    | finalices la creación<br>Obligatoria<br>Enseñanzas artísticas<br>(regladas)                                                                  |  |
| ATRÁS SIGUIENTE<br>Puedes añadir más experiencias cuando                                                                                     | Enseñanzas<br>deportivas (regladas)<br>Formación Profesional<br>Grado Medio                                                                  |  |
| finalices la creación de tu perfil.                                                                                                    | Ciclo Formativo Grado<br>Medio                                                                                                    |  |
|                                                                                                    | Bachillerato                                                                                                    |  |

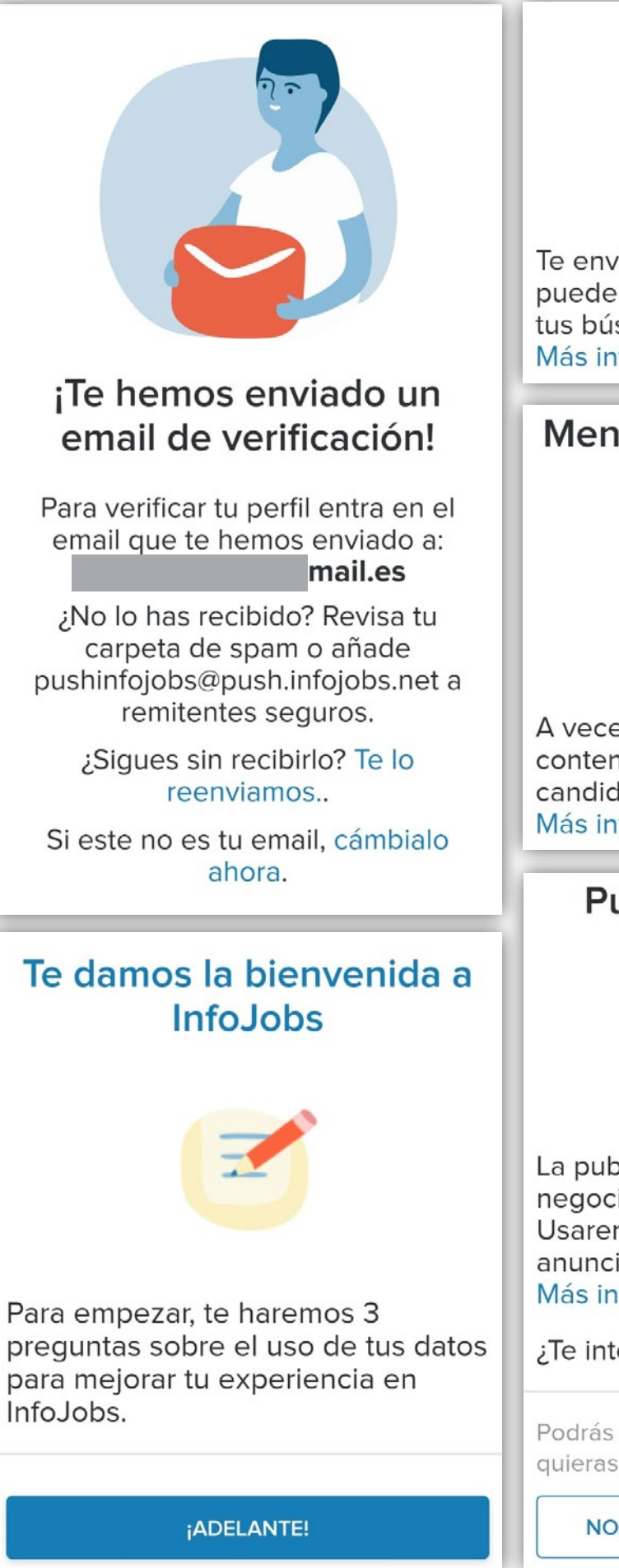

# Ofertas para ti

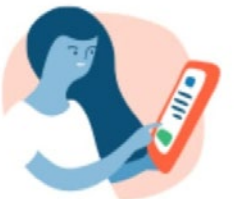

Te enviaremos ofertas de trabajo que pueden interesarte, en base a tu CV, tus búsquedas y tus inscripciones. Más información

# Mensajes de las empresas

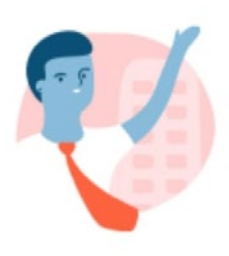

A veces, las empresas quieren enviar contenido directamente a los candidatos. Más información

# Publicidad inteligente

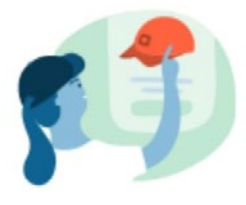

La publicidad es parte de nuestro negocio, y siempre estará ahí. Usaremos tus datos para que los anuncios se ajusten a ti. Más información

¿Te interesa?

Podrás cambiar estos ajustes cuando quieras.

NO, GRACIAS

Infojobs Una vez que nos hemos dado de alta, podemos entrar las veces que queramos para buscar ofertas. Buenas tardes, José **Miguel** Candidaturas activas ()Puesto, empresa o palabra clave Ofertas para ti Basadas en tu último trabajo. **Empleos** Publicada en varias provinci...  $\square$ DIRECTOR DE VENTAS **RETAIL/DEPORTE BARRABES** Mis ofertas BARRABES SKI Y MONTAÑA Zaragoza | Hace 4d CV Técnico/a Salud y Seguridad Laboral- Madrid **Ferrovial Servicios** Quién me ve Madrid | 01 de sep Responsable de Centro Especial de Empleo Fundación ADISLAF Ajustes Zaragoza | 22 de sep Ayuda Formación Consejos

Cerrar sesión

# PORTAL DE EMPLEO<br/>INAEM ORIENTAInaem<br/>ørienta

A través de Google Play Store

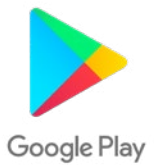

haremos la **búsqueda** de la app de Inaem Orienta, e instalamos la aplicación.

Una vez descargada la app

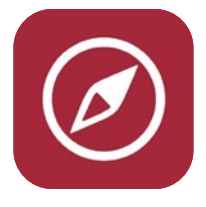

la abrimos y deberemos darnos de alta.

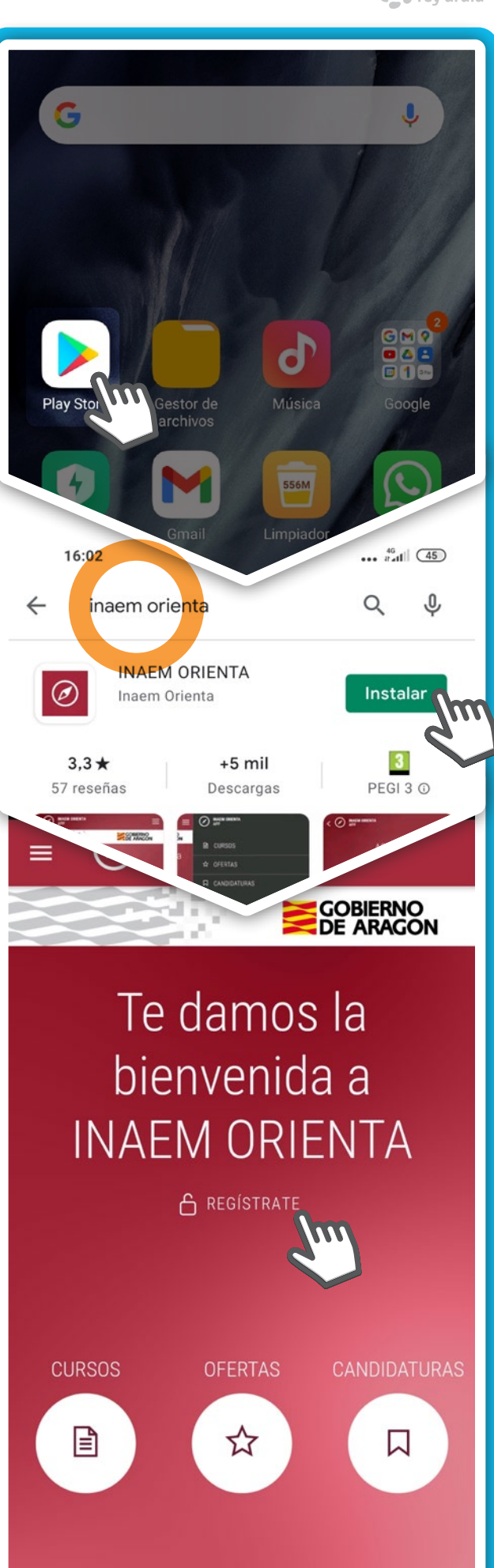

Cumplimentaremos todos los datos que nos van solicitando en las diferentes pantallas.

| NIVEL MAXIMO DE                                                                            |
|--------------------------------------------------------------------------------------------|
| ESTUDIOS *                                                                                 |
| Sin actudica                                                                               |
| <ul> <li>Sin estudios</li> <li>Satudios D         <ul> <li>Satudios</li> </ul> </li> </ul> |
| Estudios Basicos                                                                           |
| Ciclo Formativo de GM /                                                                    |
| Probillarata / COU                                                                         |
| Bachillerato / COU                                                                         |
| Cielo Formativo do CS / FD                                                                 |
| UCICIO FORMALIVO DE GS / FP                                                                |
| Dinlomatura / Ingeniería                                                                   |
| Técnica / Arquitectura                                                                     |
| Técnica                                                                                    |
| 🔵 Licenciatura / Ingeniería /                                                              |
| Arquitectura / Grado                                                                       |
| Otros                                                                                      |
| CERTIFICADO DE                                                                             |
|                                                                                            |
|                                                                                            |
| 🔵 Si 💿 No                                                                                  |
|                                                                                            |
| INSCRITO EN INAEM *                                                                        |
|                                                                                            |
|                                                                                            |
|                                                                                            |
|                                                                                            |
|                                                                                            |
|                                                                                            |

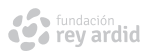

| DATOS DE REGISTRO                                                                                                    | calle Jorge Juan, nº 6, 28001                                                                                                    |
|----------------------------------------------------------------------------------------------------|----------------------------------------------------------------------------------------------------|
| E-mail *                                                                                                    | Madrid.                                                                                                    |
| Repetir E-mail *                                                                                                    | (*) He leido y acepto las<br>ndiciones del registro y<br>asimismo autorizo recibir<br>productos y servicios<br>relacionados con los<br>solicitados. |
| Usuario *                                                                                                    |                                                                                                    |
|                                                                                                    | Cumplimentaremos todos los<br>datos que nos van solicitando en                                                                                      |
| Será tu usuario para ingresar en el<br>portal. Debe tener entre 3 y 15<br>letras, no uses letras acentuadas ni<br>espacios ni letra Ñ.                                             | las diferentes pantallas.                                                                                                    |
| Contraseña *                                                                                                    | 😰 i naem orienta o 💄 📃                                                                                                    |
|                                                                                                    | Hola <b>EJEMPLO</b> tienes 0 <mark>™</mark><br>Mi agenda <mark></mark>                                                                              |
| Debe tener entre 6 y 15 caracteres                                                                                                    | Ficha Personal                                                                                                    |
| Repita su contraseña *                                                                                                    |                                                                                                    |
|                                                                                                    |                                                                                                    |
| Mostrar caracteres                                                                                                    | DATOS PERSONALES                                                                                                    |
| CONDICIONES DE REGISTRO                                                                                                    | INTERESES                                                                                                    |
| <b>Responsable:</b> Identidad:<br>CEPYME Aragón - NIF:<br>G50336585, Dirección postal:<br>Pza. Roma, F1 oficinas, 2ª<br>planta (50010 - ZARAGOZA)<br>Teléfono: 976 76 60 60 Correo | DATOS CV<br>VISUALIZAR CV                                                                                                    |
| electrónico:<br>cepyme@cepymearagon.es                                                                                                    |                                                                                                    |
| En CEPYME Aragón tratamos                                                                                                    |                                                                                                    |

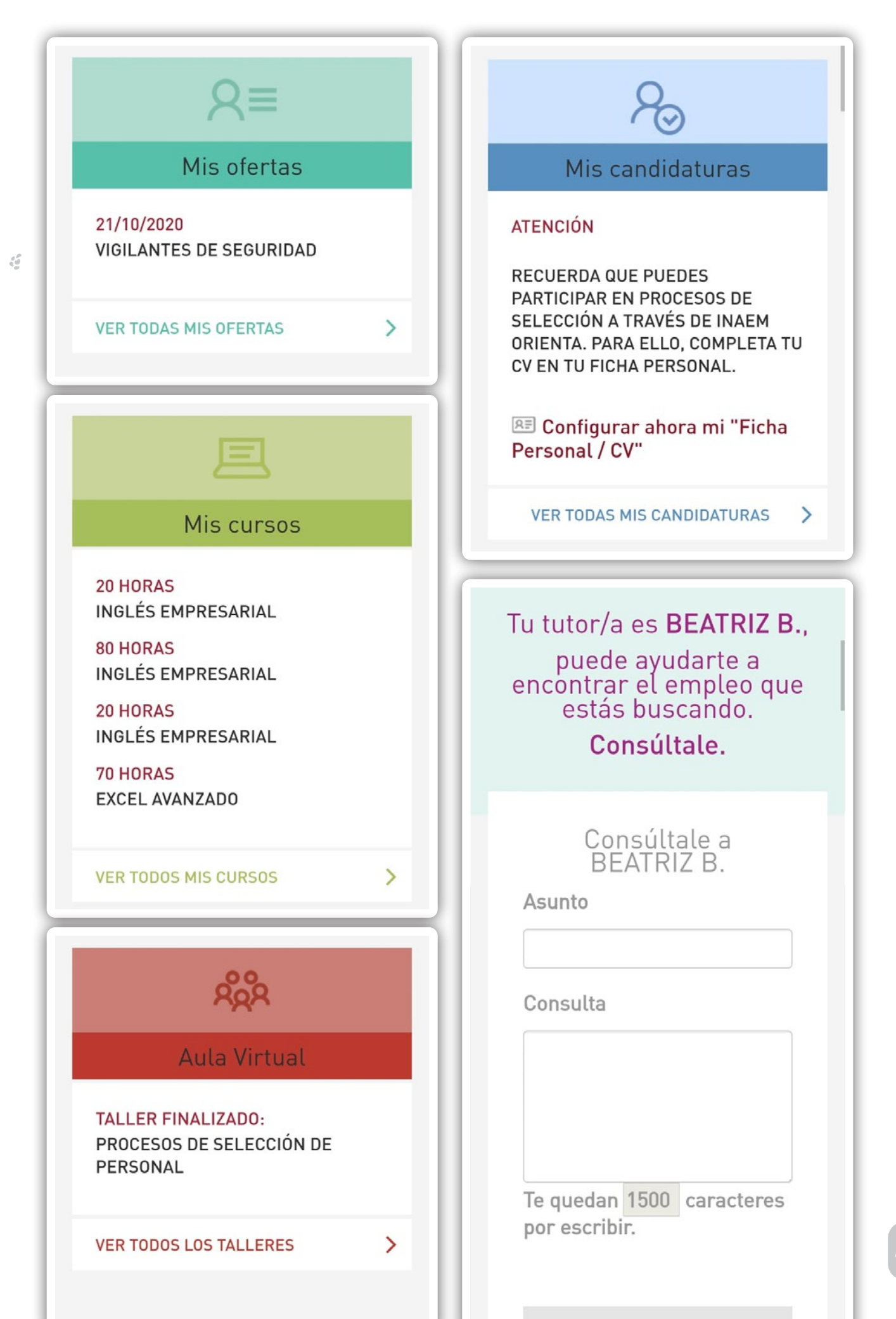

Tienes diferentes aplicaciones relacionadas con el empleo donde puedes apuntarte. Aquí tienes algún ejemplo pero hay muchas más.

#### LINKEDIN JOBSEARCH

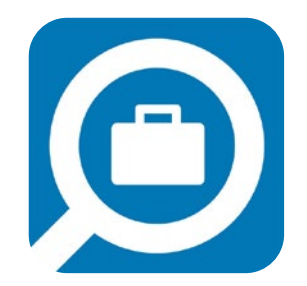

Esta es la aplicación de la red social por excelencia a nivel de empleo, en la que candidatos y empresas, después de crear su perfil correspondiente, se ponen en contacto.

- 1. Busca empleos por cargo, ubicación o palabras clave de forma rápida y sencilla.
- 2. Filtra tus búsquedas de empleo por empresas en las que te gustaría trabajar, fecha en la que se publicó el anuncio y la relevancia de la búsqueda.
- **3.** Recomendaciones de empleos según las búsquedas guardadas, los empleos que has visto y tu perfil de LinkedIn.
- 4. Notificaciones cuando haya nuevos empleos que coincidan con tus búsquedas.
- 5. Solicita empleos fácilmente usando tu perfil de LinkedIn y sigue el estado de tus solicitudes.
- 6. Privacidad absoluta: tu red no sabrá nada de tu búsqueda de empleo.

#### **JOBANDTALENT**

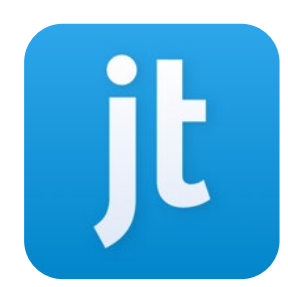

- Acceso a miles de ofertas de empleo en toda España: cientos de empresas publican en job and talent nuevas ofertas de trabajo de todos los sectores: hostelería, construcción, marketing, moda, turismo y muchos más.
- 2. Envío de ofertas de empleo según la información de tu perfil: tu empleo actual, el último trabajo que has tenido, el salario que deseas tener en tu nuevo empleo y la industria en la que quieres trabajo.
- Nuevas ofertas de empleo cada día: revisión de todas las ofertas de empleo en España, identificando y enviando empleos para ti a tu móvil. Registro de tus elecciones para ofrecerte trabajos que, cada vez, se adapten más a tu búsqueda.
- Aviso de cuándo una empresa ha visto tu perfil. Envío de notificaciones al móvil cuando revisan tu perfil en las ofertas de empleo a las que te hayas inscrito para encontrar trabajo.
- 5. Buscador para encontrar empleos en cada ciudad, sector o trabajo.

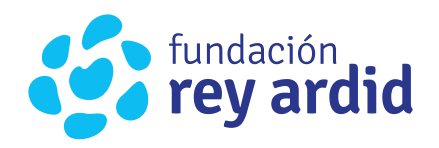

#### SEDE CENTRAL

Guillén de Castro, 2-4 | 50018 · Zaragoza fundacion@reyardid.org | T: 976 740 474

# SERVICIOS DE EMPLEO Y AGENCIA DE COLOCACIÓN | ZARAGOZA

Guillén De Castro, 10 | 50018 · Zaragoza empleo@reyardid.org | T: 976 799 949

#### **SEDE HUESCA**

#### Delegación Rey Ardid Huesca

José María Lacasa, 15 | 22001 · Huesca T: 974 286 995

#### SEDE TERUEL

**Cámara Comercio Teruel** Amantes, 15 · 3ª Planta | 44003 · Teruel

T: 664 488 382

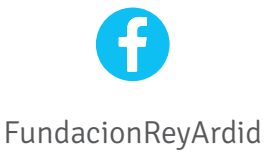

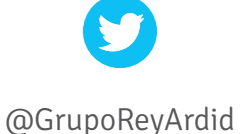

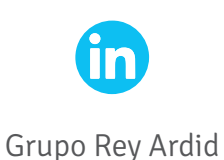

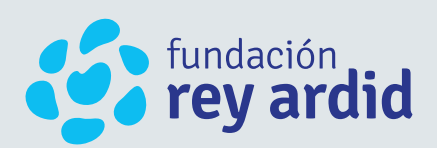